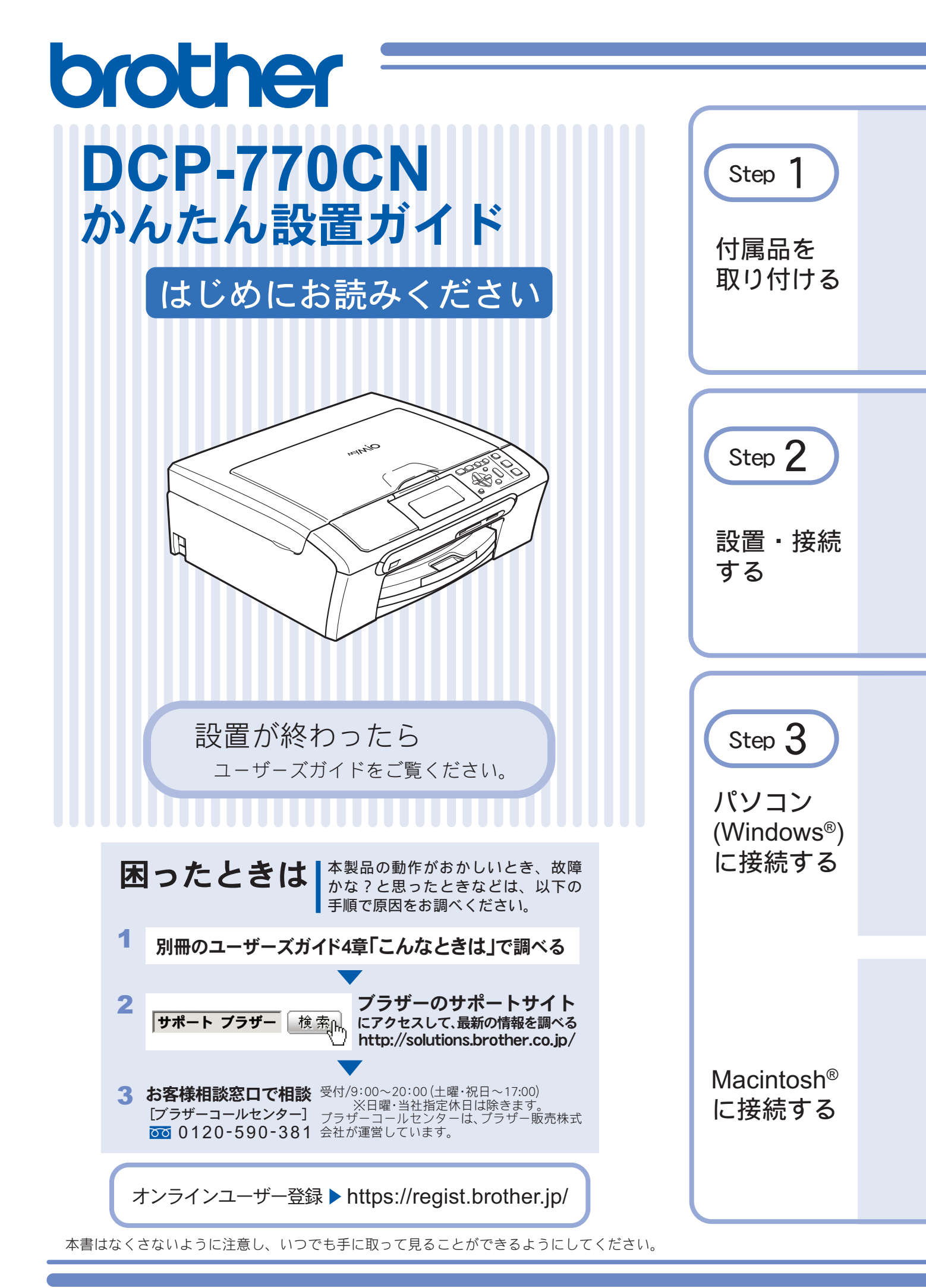

# ユーザーズガイドの構成

本製品には、以下のユーザーズガイドが同梱されています。

かんたん設置ガイド(本書) 必ず本書からお読みください。

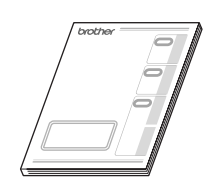

ユーザーズガイド

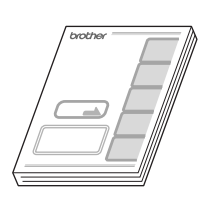

コピー、フォトメディアキャプチャ(デジカメプリント)、本製品のお手入れ、困った とき、などについて記載しています。

本製品をお使いいただくための準備について記載しています。

画面で見るマニュアル (CD-ROM)

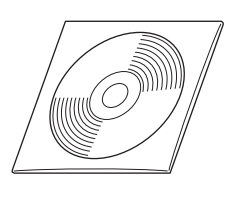

付属の CD-ROM には、「画面で見るマニュアル」(HTML 形式) が収録されています。 コピー、デジカメプリントなどの機能に加え、プリンタ、スキャナなど、パソコンと 接続して使う機能についても記載しています。

Windows<sup>®</sup>をお使いの場合、パソコンにドライバをインストールすると、Windows<sup>®</sup>のスタートメニューから「画面で見るマニュアル」を閲覧できます。
 [スタート] メニューから、[すべてのプログラム (プログラム)] - [Brother] - [DCP-770CN] - [画面で見るマニュアル

(HTML 形式)]を選んでください。 ② 最新のユーザーズガイドは、サポートサイト(ブラザーソリューションセンター)(http://solutions.brother.co.jp/)からダウンロー ドできます。

# 本書のみかた

### 本書で使用されている記号

本書では、下記の記号が使われています。

| 注意 | お使いいただく上での注意事項、制限事項などを記載しています。 |
|----|--------------------------------|
| Ø  | 知っていると便利なことや、補足を記載しています。       |
|    | 本書内での参照先を記載しています。              |
|    | 「画面で見るマニュアル」への参照先を記載しています。     |

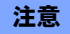

■ 本書に掲載されている画面は、実際の画面と異なることがあります。

# お願い

本製品の本体ソフトウェア(ファームウェア)やプリンタドライバの最新バージョンを下記のホームページから定期的に ご確認ください。常に最新のバージョンに更新してお使いいただくことをおすすめします。 http://solutions.brother.co.jp/

# 操作パネルの名称

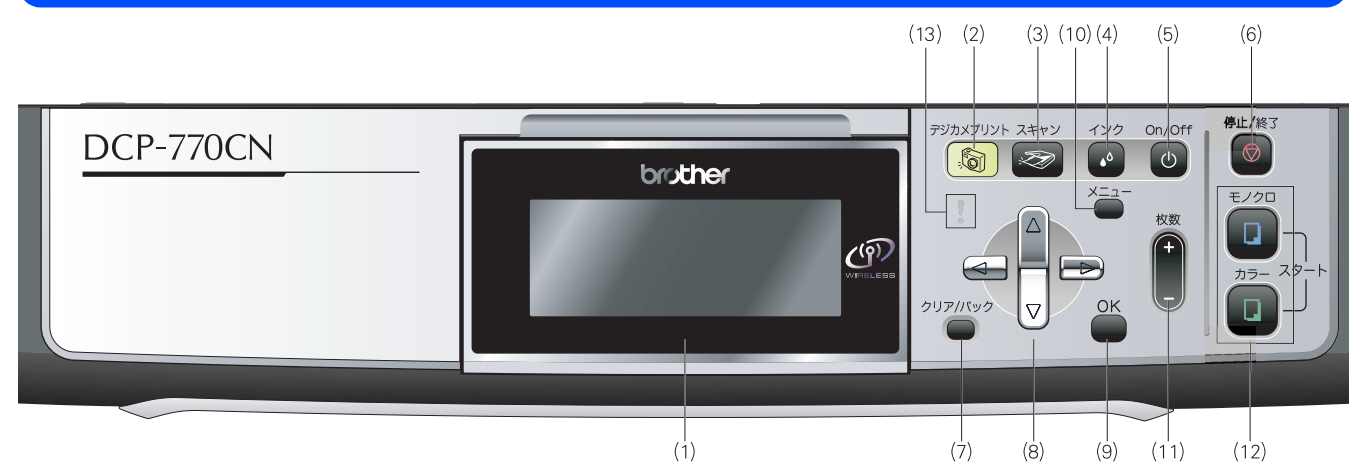

| (1)液晶ディスプレイ          | 各種メニュー、操作方法を案内するメッセージが表示されます。<br>また、メモリーカードや USB フラッシュメモリ内の写真を確認することもでき<br>ます。 |
|----------------------|--------------------------------------------------------------------------------|
| (2) デジカメプリントボタン      | メモリーカードや USB フラッシュメモリの写真を印刷するなど、フォトメディ<br>アキャプチャを実行するときに押します。                  |
| (3) スキャンボタン          | スキャンや「スキャン <b>TO</b> メディア」を実行するときに押します。                                        |
| (4)インクボタン            | 印刷テストやヘッドクリーニングを行うときに押します。                                                     |
| (5)電源ボタン             | 電源をオン / オフするときに押します。<br>電源をオフにした場合でも、定期的にヘッドクリーニングを行います。                       |
| (6)停止/終了ボタン          | 操作を中止するときや設定を終了したときに押します。                                                      |
| (7) クリア/バックボタン       | 設定内容をキャンセルして前の画面に戻ります。文字を入力しているときは、<br>カーソル位置の文字を消去します。                        |
| (8) ナビゲーションキー        | 機能や設定などを選択するときに押します。                                                           |
| (9) OK ボタン           | 設定した機能を確定(決定)するときに押します。                                                        |
| (10)メニューボタン          | 設定できるメニューを表示します。                                                               |
| (11) 枚数ボタン           | 何部コピーするかを設定します。                                                                |
| (12) モノクロ/カラースタートボタン | 原稿をコピーまたはスキャンするときなどに押します。                                                      |
| (13)エラーランプ           | インク切れなどのエラーが発生したときに、赤く点灯します。                                                   |

👔 詳細は、ユーザーズガイドをお読みください。

⇒ユーザーズガイド第1章「各部の名称とはたらき」-「操作パネル」

# 安全にお使いいただくために

このたびは本製品をお買い上げいただきましてまことにありがとうございます。 この「安全にお使いいただくために」では、お客さまや第三者への危害や損害を未然に防ぎ、本製品を安全にお 使いいただくために、守っていただきたい事項を示しています。

| ▲警告     | 誤った取り扱いをすると、人が死亡または重傷を負う可能性がある内容を示します。      |
|---------|---------------------------------------------|
| ▲<br>注意 | 誤った取り扱いをすると、人が傷害を負ったり、物的損害の発生が想定される内容を示します。 |

| $\bigcirc$ | 「してはいけないこと」を示しています。   | 0 | 「しなければいけないこと」を示しています。    |
|------------|-----------------------|---|--------------------------|
|            | 「さわってはいけないこと」を示しています。 |   | 「電源プラグを抜くこと」を示しています。     |
|            | 「分解してはいけないこと」を示しています。 |   | 「火気に近づいてはいけないこと」を示しています。 |
|            | 「水ぬれ禁止」を示しています。       |   |                          |

### 注意

- 本製品は、情報処理装置等電波障害自主規制協議会(VCCI)の基準に基づく、クラスB情報技術装置です。本製品は、 家庭環境で使用することを目的としていますが、本製品がラジオやテレビ受信機に近接して使用されると、受信障害を 引き起こすことがあります。ユーザーズガイドに従って正しい取り扱いをしてください。
- 本製品は、厳重な品質管理と検査を経て出荷しておりますが、万一不具合がありましたら、「お客様相談窓口(コール センター)0120-590-381」までご連絡ください。
- お客さまや第三者が、本製品の使用の誤り、使用中に生じた故障、その他の不具合、または本製品の使用によって受けられた損害については、法令上賠償責任が認められる場合を除き、当社は一切その責任を負いませんので、あらかじめご了承ください。
- ユーザーズガイドなど、付属品を紛失した場合は、お買い上げの販売店にてご購入いただくか、ダイレクトクラブ(裏 表紙)へご注文ください。

### 電波障害があるときは

本製品を設置することにより、近くに置いたラジオやスピーカ、マイク等に雑音が入ったり、テレビ画面にちらつきやゆ がみが発生することがあります。

その場合は電源コードをコンセントから一度抜いてください。電源コードを抜くことにより、ラジオやテレビが正常な状態に回復するようでしたら、次の方法で対処してください。

- 本製品をテレビから遠ざける
- 本製品またはテレビの向きを変える

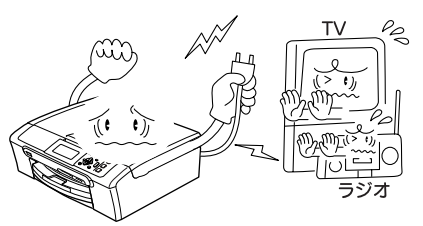

## 設置についてのご注意

|                                                                                                    |                                                    | 警告                                      |                                                                                                    |
|----------------------------------------------------------------------------------------------------|----------------------------------------------------|-----------------------------------------|----------------------------------------------------------------------------------------------------|
| 故障や変形、感電、火災の原因になりま                                                                                                    | す。                                                 |                                         |                                                                                                    |
| ● 電源は AC100V、50Hz または 60<br>さい。                                                                                                    | )Hz でご使用くだ                                         | ● 国内のみでご<br>れません。                       | 使用ください。海外ではご使用にな                                                                                                    |
| AC100V<br>(50/60Hz)                                                                                                    |                                                    |                                         |                                                                                                    |
| ● 水のかかる場所(浴室や加湿器のそばなど)や、湿度の高い場所には設置しないでください。漏電による感電、火災の原因になります。                                                                                                    | ● いちじるしく(<br>に温度が変化す<br>しないでくだす<br>装置内部が結晶<br>ります。 | 低温な場所、急激<br>する場所には設置<br>さい。<br>露するおそれがあ | ● 火気や熱器具、揮発性可燃物や<br>カーテンに近い場所に設置しな<br>いでください。<br>火災や感電、事故の原因になり<br>ます。                                                                                               |
|                                                                                                    |                                                    |                                         |                                                                                                    |
| ● 医療用電気機器の近くでは使用し<br>に影響を及ぼすことがあり、誤作                                                                                                    | 」ないでください。<br>■動による事故の原                             | 本製品からの電波<br>因となります。                     | が医療用電気機器                                                                                                    |
| ▲<br>注意                                                                                                    |                                                    |                                         |                                                                                                    |
| 本製品は以下の場所に設置しないでくた                                                                                                    | さい。故障や変形の                                          | 原因になります。                                |                                                                                                    |
| ● 温度の高い場所                                                                                                    | ● 不安定な場所                                           |                                         | ● 磁告の発生すて担託                                                                                                    |
|                                                                                                    | ぐらついた台の.<br>など                                     | 上や、傾いたところ                               | ● 磁気の先生9 る場所<br>テレビ、ラジオ、スピーカー、コタ<br>ツなどの近く                                                                                                    |
| 国射日光か当たるところ、暖房設備<br>などの近く                                                                                                    | ぐらついた台の.<br>など                                     | 上や、傾いたところ                               | <ul> <li>磁気の完全9る場所</li> <li>テレビ、ラジオ、スピーカー、コタ</li> <li>ツなどの近く</li> </ul>                                                                                              |
| <ul> <li>■別日光か当にるところ、暖房設備<br/>などの近く</li> <li>● 壁のそば<br/>本製品を正しく使用し性能を維持<br/>するために周囲の壁から20cm以上<br/>はなす</li> <li>○ 20<br/>20<br/>20<br/>20<br/>20<br/>20<br/>20<br/>20<br/>20<br/>20<br/>20<br/>20<br/>20<br/>2</li></ul> | ぐらついた台の.<br>など<br>● 傾いたところ<br>傾いたところに<br>しないことがあ   | 上や、傾いたところ<br>します<br>します<br>します          | <ul> <li>磁気の先生9 る場所<br/>テレビ、ラジオ、スピーカー、コタ<br/>ツなどの近く</li> <li>風が直接当たるところ<br/>クーラーや換気口の近く</li> <li>ほこりや鉄粉、振動の多いところ</li> <li>換気の悪いところ</li> <li>じゅうたんやカーペットの上</li> </ul> |

### 電源についてのご注意

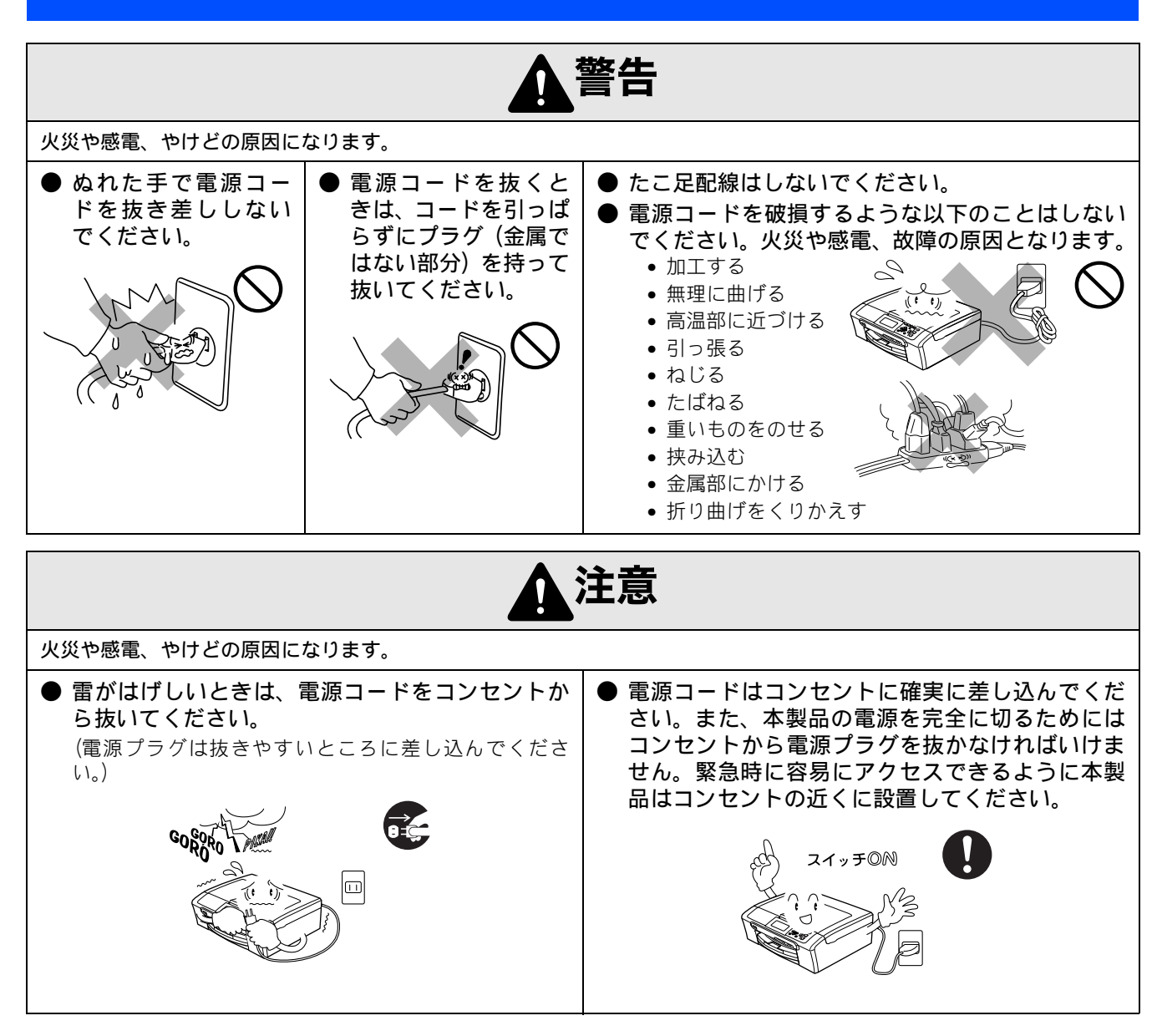

その他

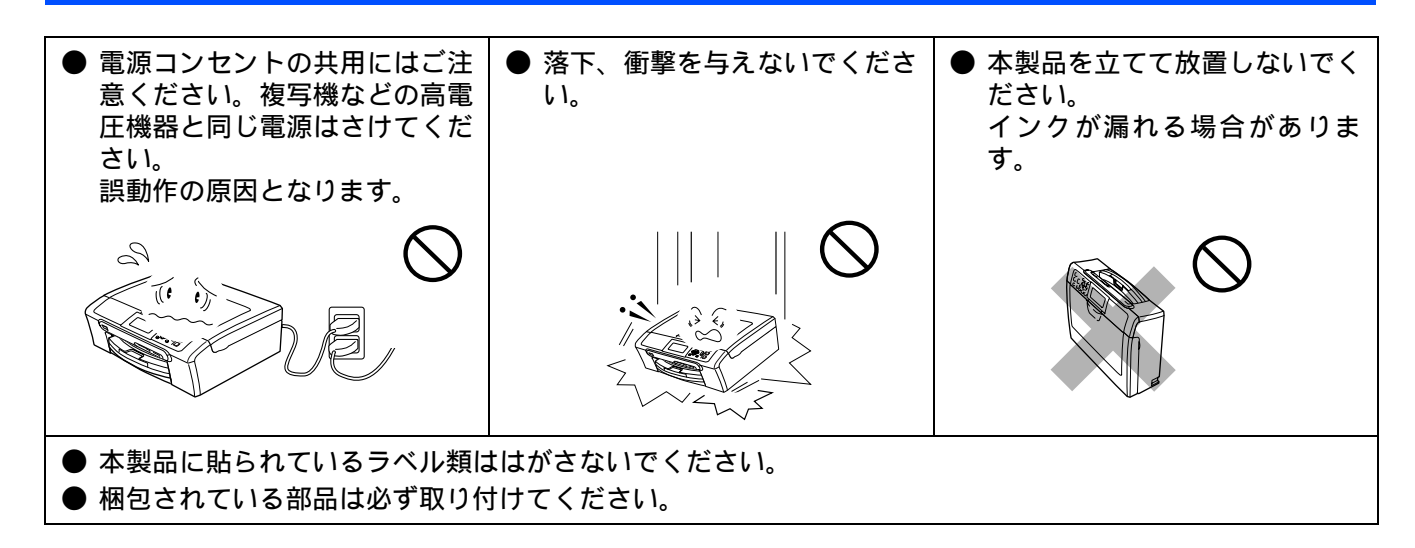

## 使用についてのご注意

|                                                                                                    |                                                                                                    | 警告                                                       |                                                                                                    |
|----------------------------------------------------------------------------------------------------|----------------------------------------------------------------------------------------------------|----------------------------------------------------------|----------------------------------------------------------------------------------------------------|
| 故障、火災、感電、やけど、                                                                                                    | けがの原因になります。                                                                                                    |                                                          |                                                                                                    |
| ● 分解、改造をしないでく<br>ださい。修理などは販売<br>店にご相談ください。分<br>解、改造した場合は保障<br>の対象外になります。                                                                    | <ul> <li>煙が出たり、変なにおいがしたときは、すぐに電源プラグをコンセントからはずし、コールセンターにご相談ください。</li> </ul>                                                                                     | ●本製品を落としたり、破損したときは、電源プラ<br>グをコンセントからはずし、コールセンターにご相談ください。 | ●内部に異物が入った<br>ときは、電源プラグを<br>はずして、コールセン<br>ターにご相談ください。                                                                     |
|                                                                                                    |                                                                                                    |                                                          |                                                                                                    |
| <ul> <li>本製品に水や薬品、<br/>ペットの尿などの液体<br/>が入ったりしないよう、またぬらさないようにご注意ください。<br/>万一、液体が入ったときは、電源コードをコンセントから抜いて、<br/>コールセンターにご相<br/>談ください。</li> </ul> | <ul> <li>本製品を清掃する際、可燃性のスプレーなどは使用しないでください。また、近くでのご使用もおやめください。火災・感電の原因となります。</li> <li>可燃性スプレーの例・ほこり除去スプレー・殺虫スプレー・シャルコールを含む除菌、消臭スプレーなど・アルコールなどの有機溶剤や液体</li> </ul> | ● 火気を近づけないで<br>ください。                                     | <ul> <li>電源コードのホコリなどは定期的にとってください。湿気などで絶縁不良の原因となります。電源コードをコンセントから抜き、乾いた布でふいてください。</li> <li>電源コードは、確実に差し込んでください。</li> </ul> |
|                                                                                                    |                                                                                                    |                                                          |                                                                                                    |

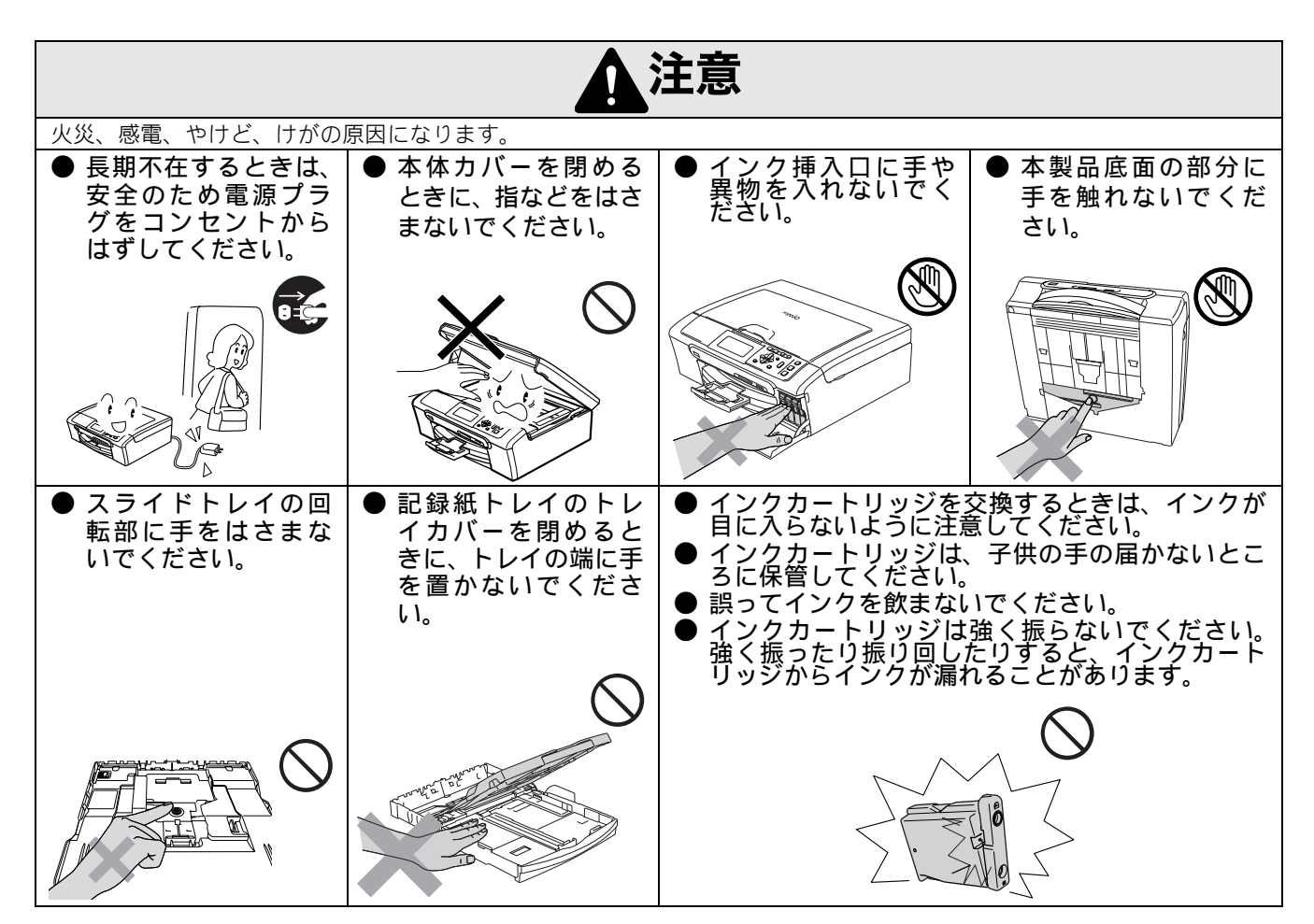

### 電波に関するご注意

本製品は、日本の電波法に基づき認証された無線モジュールを搭載(内蔵)しています。

本製品の使用周波数帯では、電子レンジなどの産業・科学・医療用機器のほか、工場の製造ラインなどで使用されている移 動体識別用の構内無線局(免許を要する無線局)および特定小電力無線局(免許を要しない無線局)が運用されています。

- 1. 本製品を使用する前に、近くで移動体識別用の構内無線局および特定小電力無線局が運用されていないことを確認して ください。
- 2. 万一、本製品から移動体識別用の構内無線局に対して電波干渉の事例が発生した場合には、速やかに本製品のチャンネ ルを変更するか、または電波の発射を停止してください。
- 3. その他、電波干渉の事例が発生した場合など何かお困りの場合は、弊社「お客様相談窓口」へお問い合わせください。
- 電波の種類と干渉距離

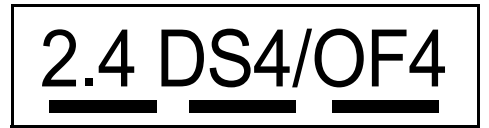

「2.4」: 2.4GHz 帯を使用する無線設備を表す。

「DS」: 変調方式が DS-SS 方式であることを表す。(IEEE802.11b のとき)

「OF」: 変調方式が OFDM 方式を表す。(IEEE802.11g のとき)

「4」:想定される与干渉距離が 40m 以下であることを表す。

「---」:全帯域を使用し、かつ、移動体識別装置の帯域を回避可能であることを意味する。

# 目次

| ユー | ザー | ズオ | ガイ | ドの | 構成 |  |
|----|----|----|----|----|----|--|
|    |    |    |    |    |    |  |

| 本書のみかた        |   |
|---------------|---|
| お願い           | 1 |
| 操作パネルの名称      | 1 |
| 安全にお使いいただくために | 2 |
| 設置についてのご注意    | 3 |
| 電源についてのご注意    | 4 |
| 使用についてのご注意    | 5 |
| 目次            | 7 |

## 

| 付属品を確認する | <br>10 |
|----------|--------|
| 用紙をセットする | <br>11 |

STEP2 設置・接続する ......13

| インクカートリッジを | 取り付ける14    |
|------------|------------|
| 印刷テストをする   |            |
| 日付と時刻を設定する | [時計セット] 17 |

### STEP3 パソコン(Windows<sup>®</sup>)に 接続する

| 接続する                                 | 19 |
|--------------------------------------|----|
| インストールの前に<br>CD-ROM の内容              | 20 |
| 動作環境                                 | 21 |
| ファイアウォールやウィルス対策ソフトを<br>お使いの場合の注意事項   | 21 |
| ネットワーク環境(有線 LAN)で複数の<br>パソコンから使用する場合 | 22 |

| パソコンから使用する場合       | 22 |
|--------------------|----|
| ドライバとソフトウェアをインストール |    |
| する                 | 25 |
| USB ケーブルで接続する場合    | 25 |
|                    | ~~ |

| 29 | 疑続する場合    | LAN ケーブルで招      |  |
|----|-----------|-----------------|--|
| 33 | 妾続する      | 無線 LAN 環境に      |  |
| 40 | をインストールする | 「BRAdmin Light」 |  |

## STEP3 Macintosh<sup>®</sup>に接続する ......41

| インストールの前に                       | . 42 |
|---------------------------------|------|
| CD-ROM の内容                      | 42   |
| 動作環境                            | 42   |
| ネットワーク環境でお使いの場合                 | 42   |
| ネットワーク環境(有線 LAN)で複数の            |      |
| Macintosh <sup>®</sup> から使用する場合 | 43   |
| ドライバとソフトウェアをインストール              |      |
| する                              | . 46 |
| USB ケーブルで接続する場合                 | 46   |
| LAN ケーブルで接続する場合                 | 49   |
| 無線 LAN 環境に接続する場合                | 52   |
| 「BRAdmin Light」を使用する            | 58   |
| ネットワークの設定内容リストを印刷する             | 58   |
| 文字の入れかた                         | 58   |
| この続きは                           | . 60 |
| 関連製品のご案内                        | . 61 |
| innobella                       | 61   |
| 消耗品                             | 61   |
| 専用紙・推奨紙                         | 61   |
| アフターサービスのご案内                    |      |
| 商標について                          |      |

## Memo

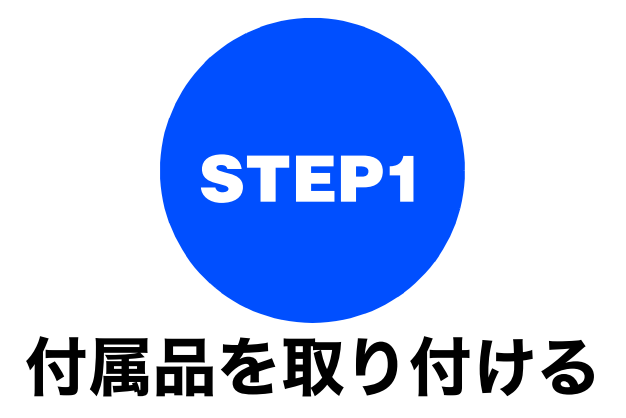

本製品を箱から出し、付属品の確認や取り付けを行います。

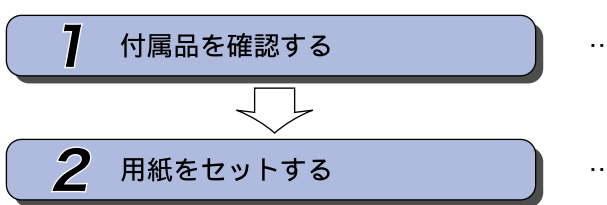

- … 箱の中身を確認します
- … 付属の用紙を記録紙トレイにセッ トします

# 1 付属品を確認する

箱の中に下記の部品が揃っていることを確かめてください。本製品は、厳重な品質管理と検査を経て出荷してお りますが、万一足りないものがあった場合、違うものが入っていた場合、破損していた場合は、お買い上げの販 売店または「お客様相談窓口(ブラザーコールセンター)0120-590-381」にご連絡ください。

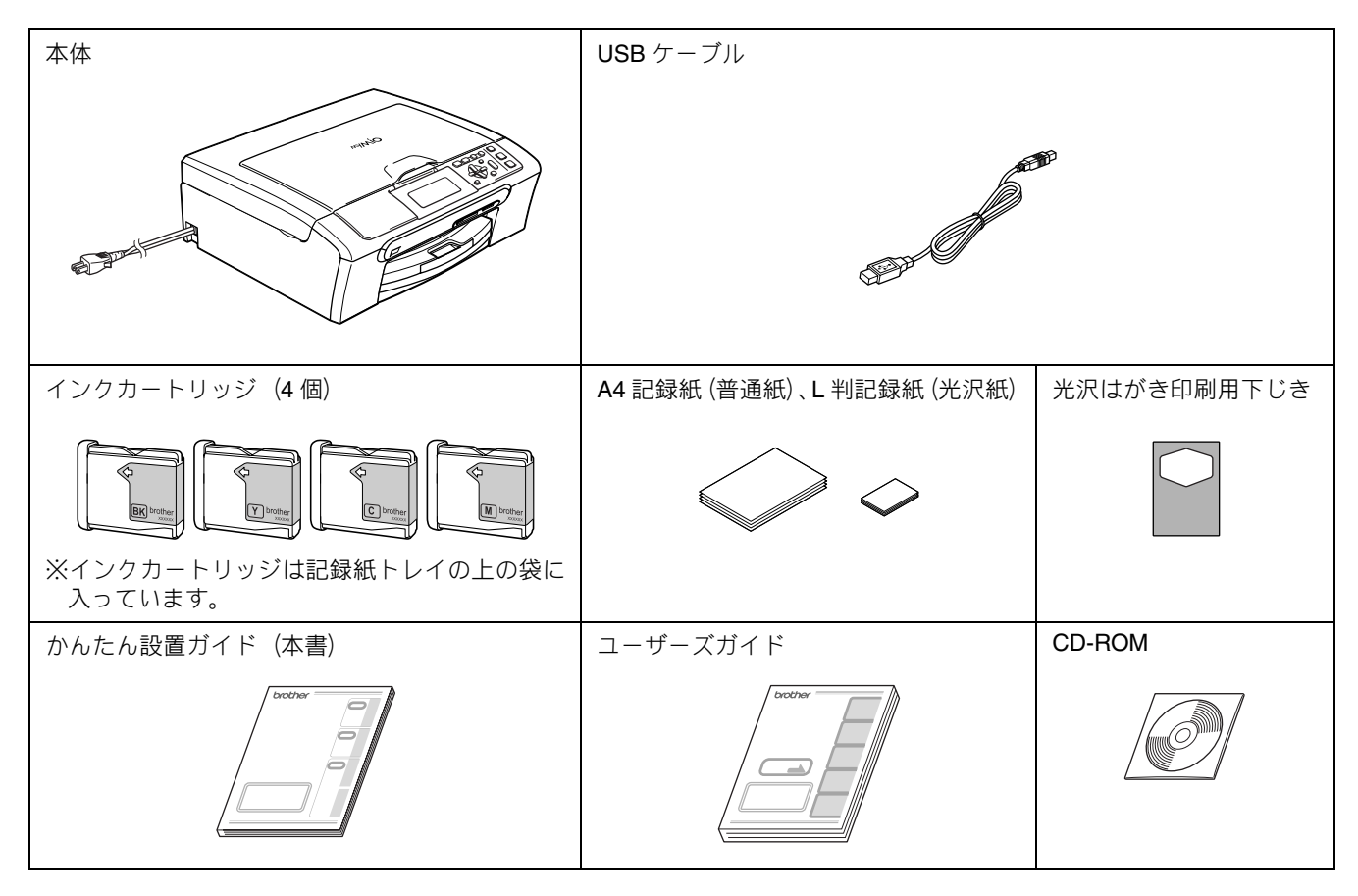

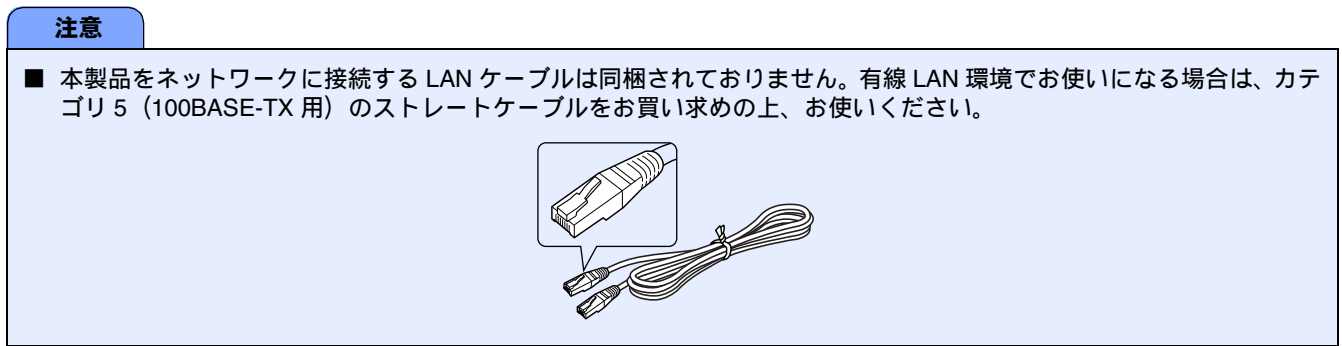

### 箱を開けたときは

箱から本製品を取り出したときは、固定用テープをはがしてください。 また、箱や梱包材、保護部材 ( ⇒ 14 ページ「インクカートリッジを取り付ける」)は廃棄せずに保管してください。

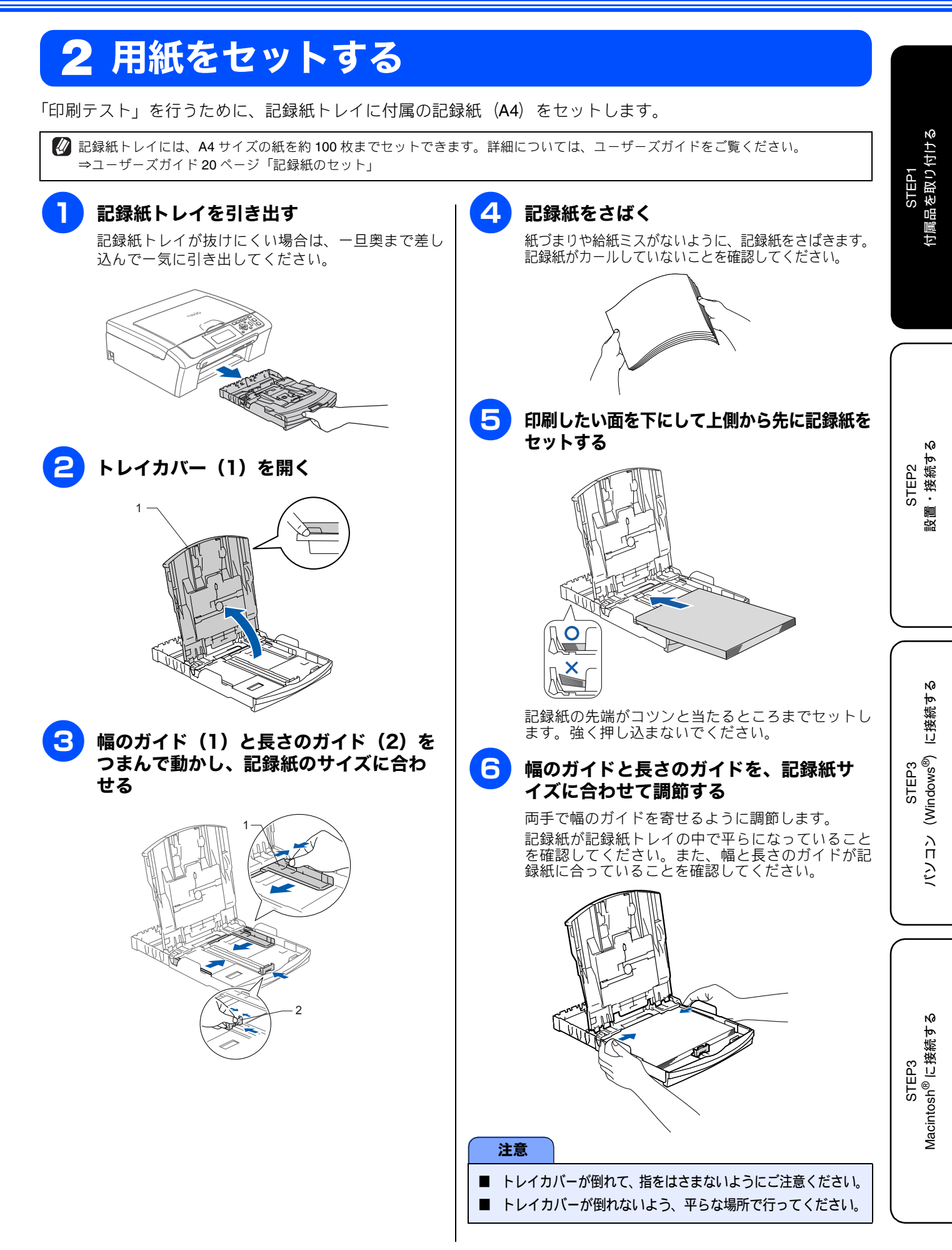

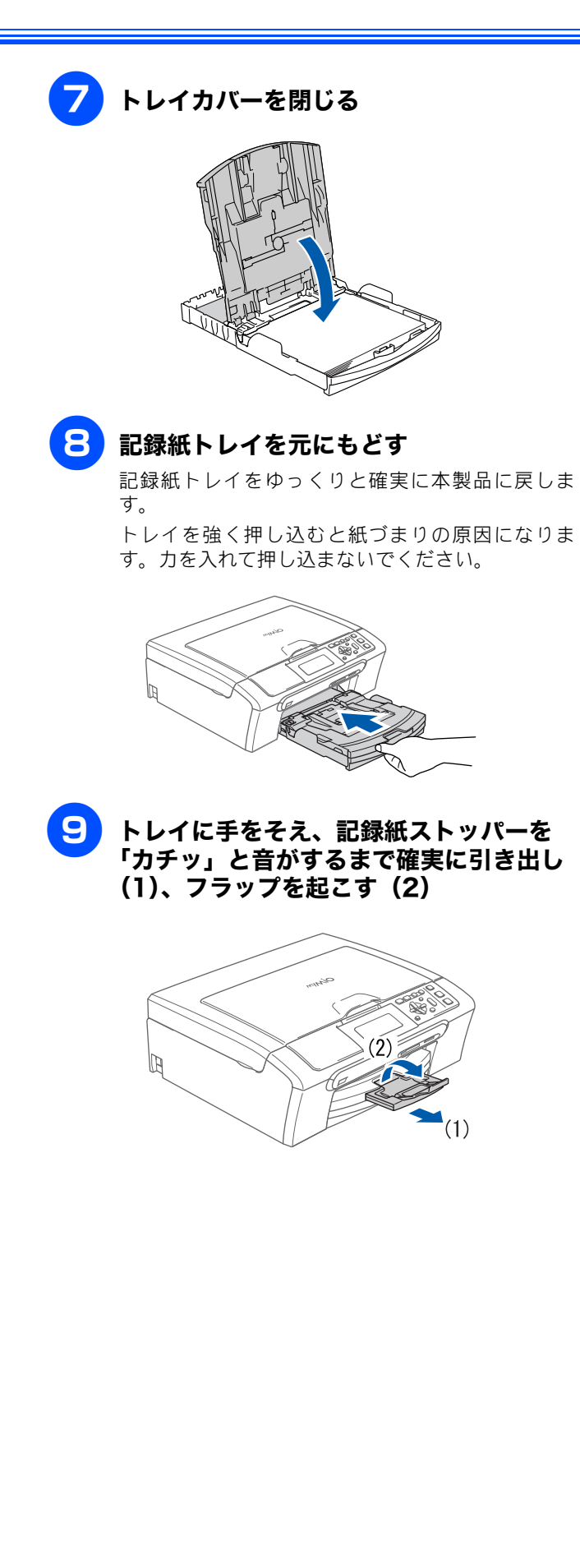

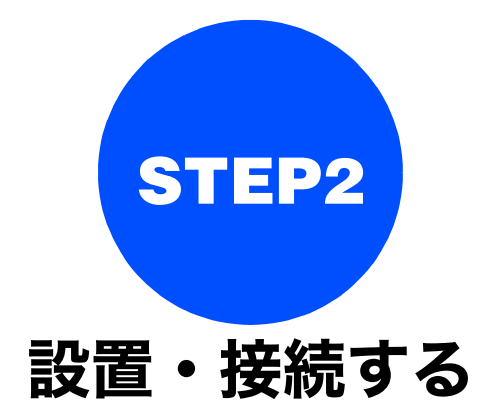

本製品の準備が終わったら、次は電源に接続し、実際に印刷できるかどうかテストします。

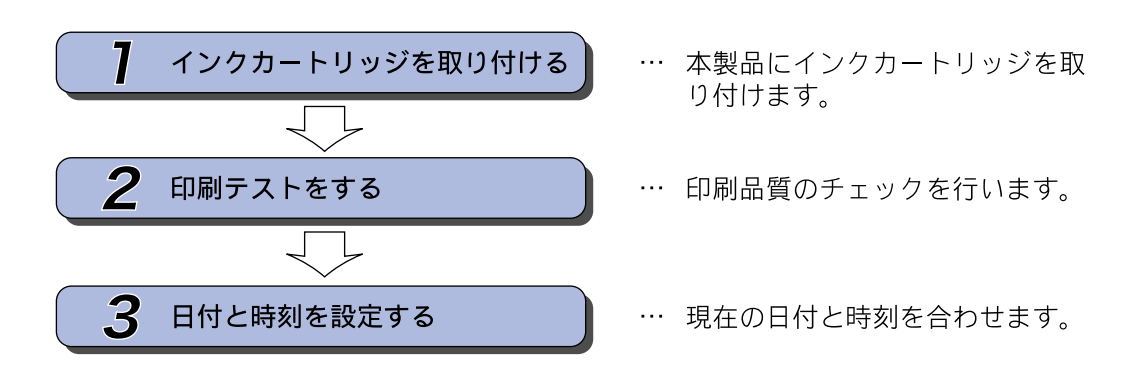

STEP1 付属品を取り付ける

# 1 インクカートリッジを取り付ける

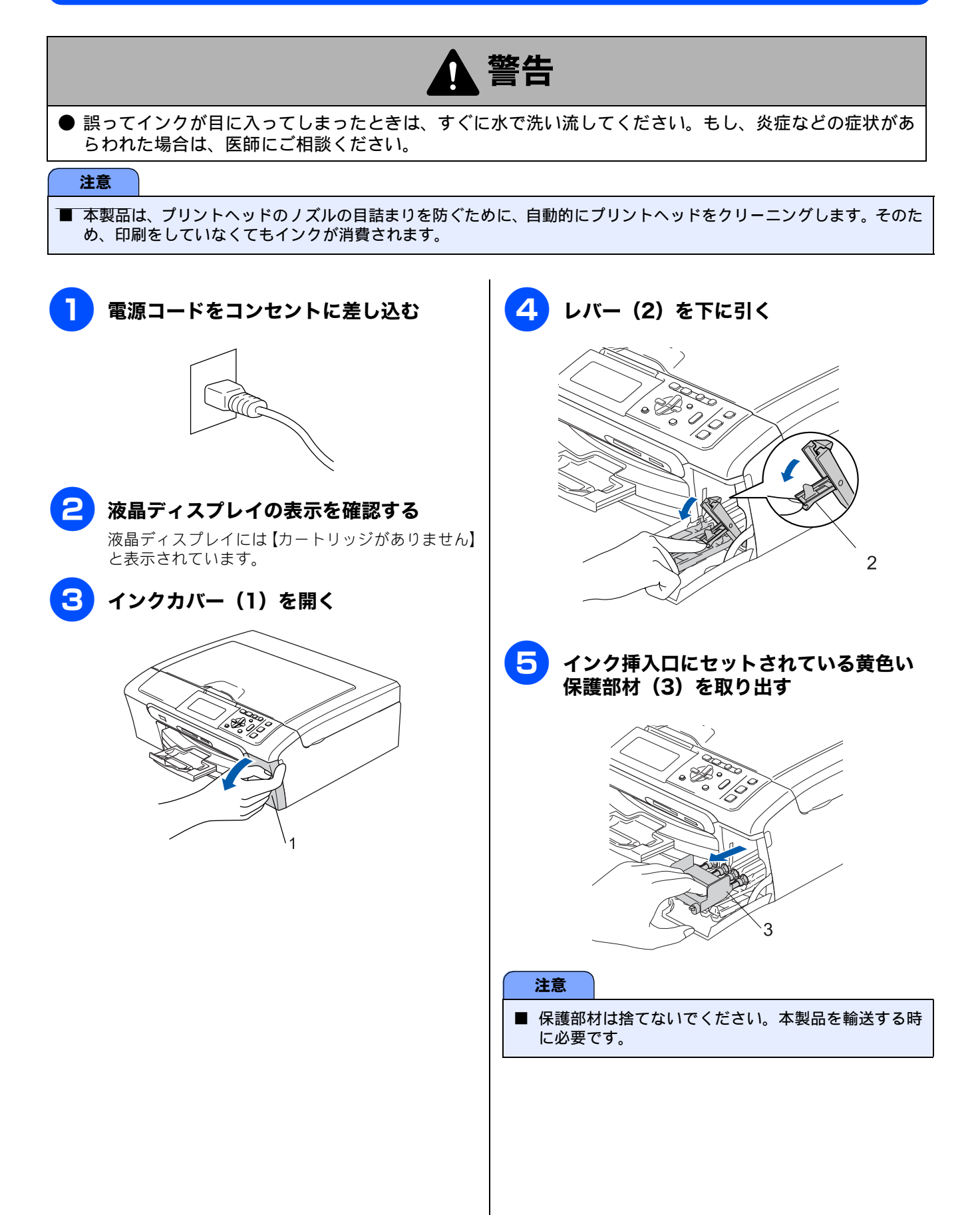

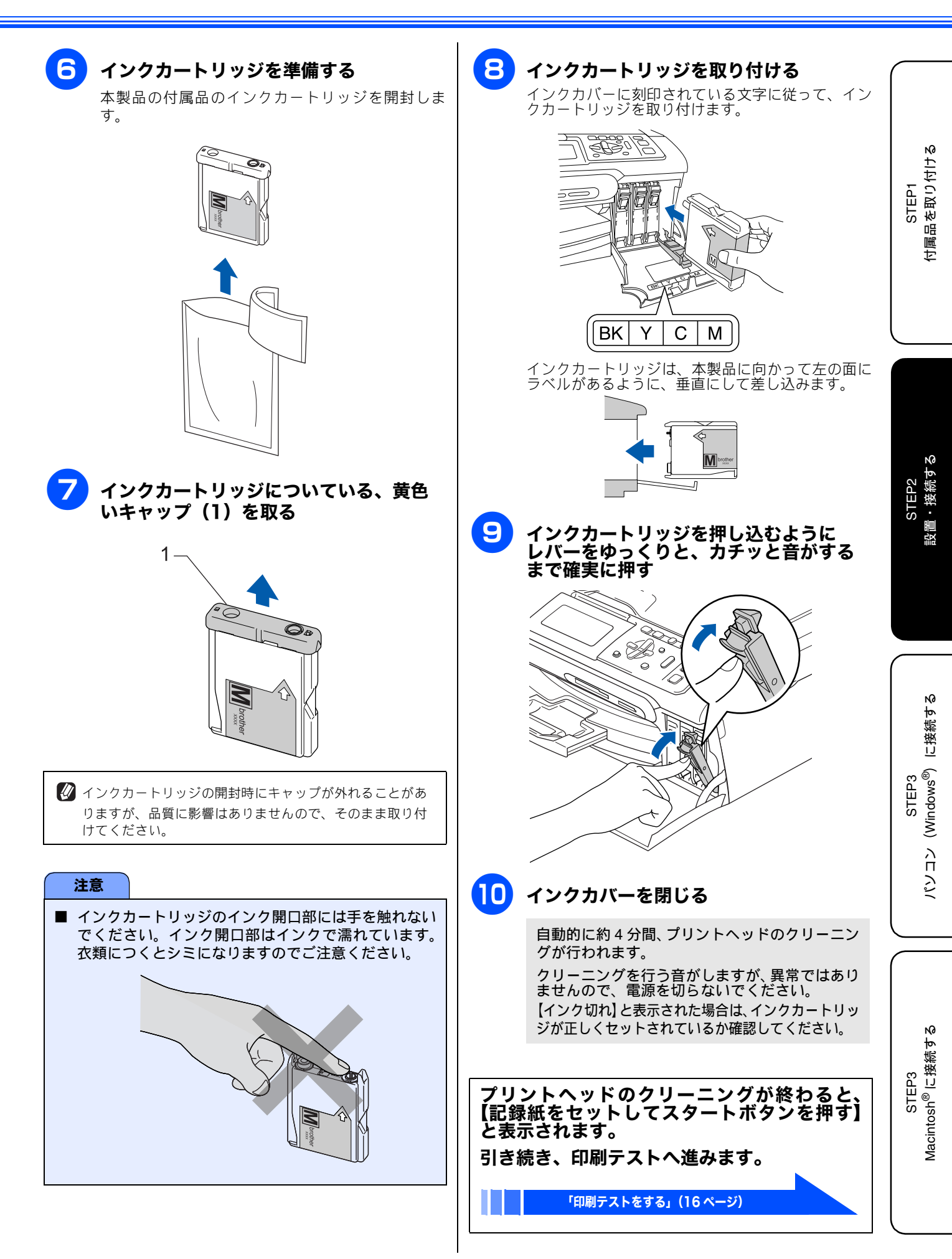

# 2 印刷テストをする

プリントヘッドのクリーニングが終わると、ディスプレイに【記録紙をセットしてスタートボタンを押す】と表示されます。

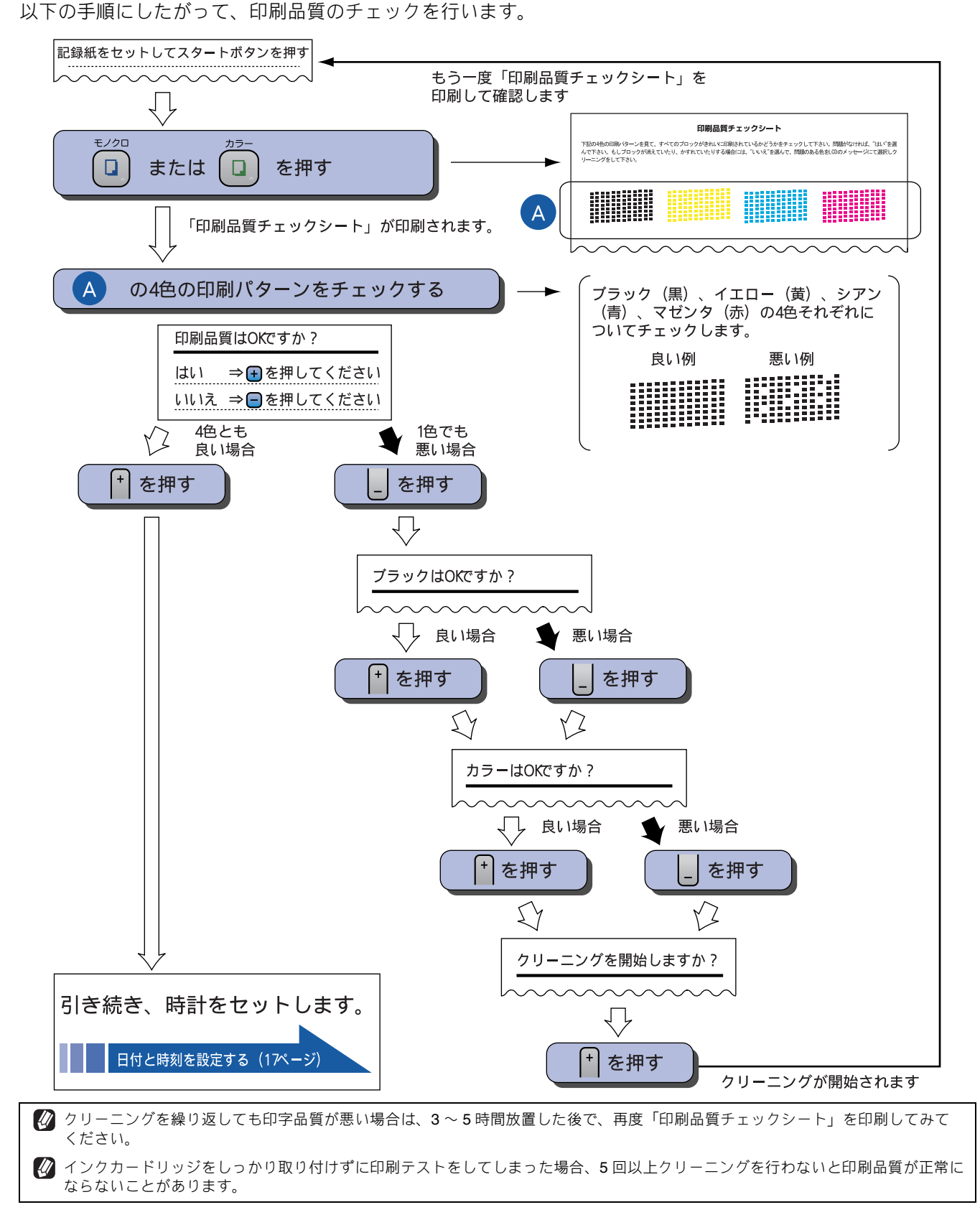

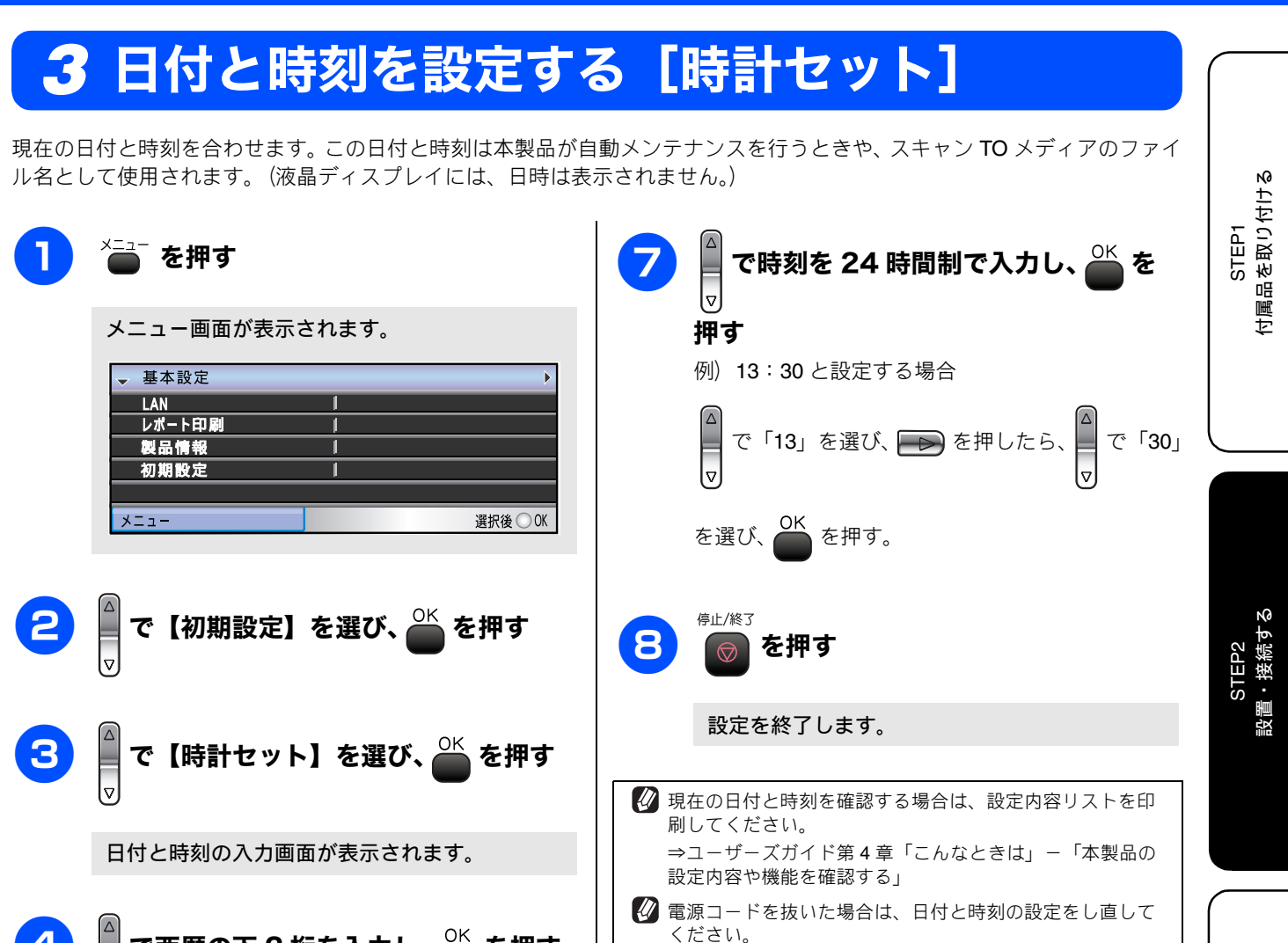

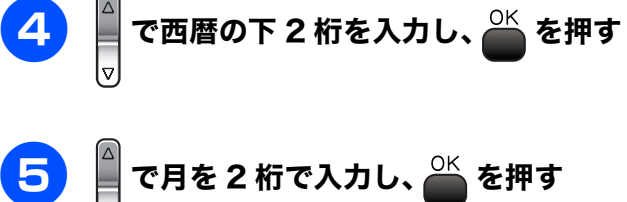

6 员 で日付を 2 桁で入力し、 🎳 を押す

<sub>停止/終3</sub> 日付や時刻を間違えて入力したときは、 <mark>◎</mark>を押して、

始めから入力し直してください。

間違えて入力したときは

(Windows<sup>®</sup>) に接続する

STEP3

STEP3 Vlacintosh<sup>®</sup> に接続する

## Memo

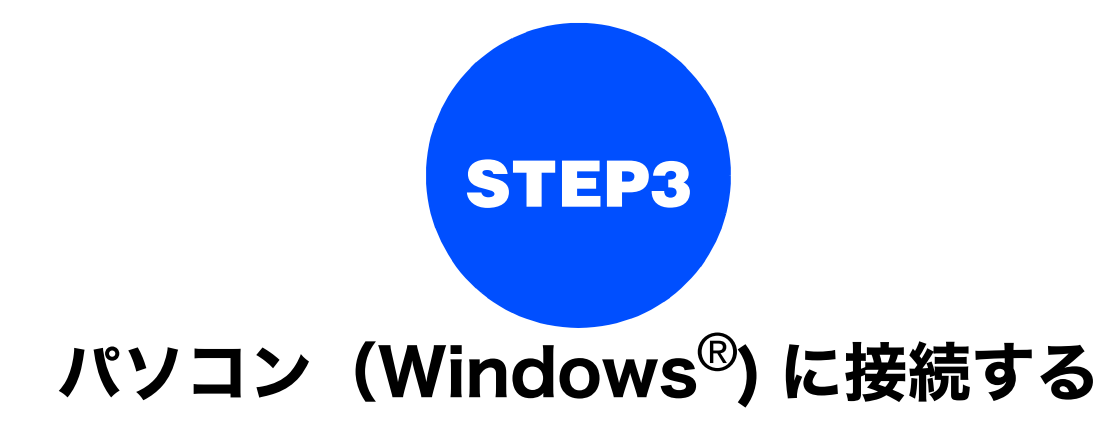

本製品をパソコン(Windows<sup>®</sup>機)と接続してプリンタやスキャナとして使用する場合は、付属のドライバやソフトウェアをインストールする必要があります。(Macintosh<sup>®</sup>をお使いの方は、「STEP3 Macintosh<sup>®</sup>に接続する」(41ページ)をお読みください。)

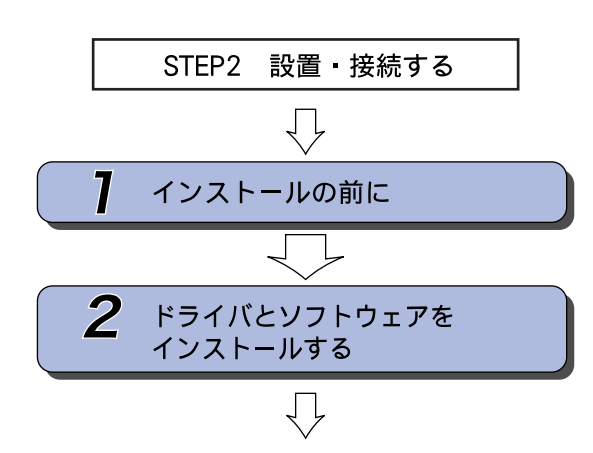

… 動作環境や制限事項を確認します

… 本製品をプリンタやスキャナとし て使用するために必要なソフトウ ェアをインストールします

プリンタ、スキャナなどの各機能の使いかた については、付属のCD-ROMに収録されている 画面で見るマニュアル(HTML形式)をご覧ください。

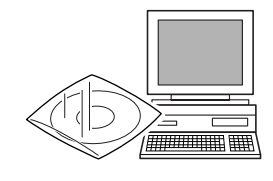

※ Windows<sup>®</sup> のパソコンにドライバをインストール した後は、Windows<sup>®</sup> の [スタート] メニューから 「画面で見るマニュアル」を閲覧できます。 STEP1 付属品を取り付ける

STEP2 設置・接続する

# 1 インストールの前に

本製品をパソコンと接続してプリンタやスキャナとして使用する場合は、ドライバや付属のソフトウェアなどをインストールする必要があります。

ソフトウェアをインストールする前に、CD-ROM に収録されている内容と、パソコンの動作環境を確認してください。

🛿 ドライバとは、本製品をプリンタやスキャナとして使用できるようにするためのソフトウェアです。

## CD-ROM の内容

付属の CD-ROM をパソコンの CD-ROM ドライブにセットして表示される画面から、以下のことが行えます。

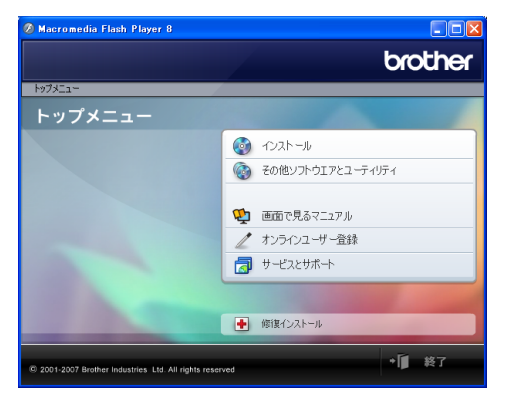

#### インストール

本製品をプリンタやスキャナとして使用するために必要なド ライバをインストールします。また、本製品をより便利にお 使いいただくために以下のソフトウェアもインストールしま す。

- Presto!<sup>®</sup> PageManager<sup>®</sup> スキャンしたファイルを管理するソフトウェアです。 TWAIN/WIA に準拠しています。
- ControlCenter3
   スキャナ機能などさまざまな機能の入り口となるソフ
   トウェアです。
- TrueType フォント ブラザーオリジナルの日本語フォントです。インストー ル時に「カスタム」を選ぶと、インストールできます。

その他ソフトウェアとユーティリティ

各種ドライバ、ソフトウェアを追加インストールできます。 • BRAdmin Light

ネットワークプリンタなどネットワーク上で使用する 機器を管理できるソフトウェアです。

- オートマチックドライバインストーラ ネットワーク環境で本製品を使う場合に便利なツール です。詳しくは、画面で見るマニュアルをご覧ください。
- NewSoft<sup>®</sup> Presto!<sup>®</sup> Image Folio 画像を編集できるソフトウェアです。
- FaceFilter Studio
   写真を簡単にふちなし印刷できます。また、顔がはっきり見えるように全体の明るさを調整したり、赤目の 修正や表情を変化させることもできるソフトウェアです。

画面で見るマニュアル

「画面で見るマニュアル」(HTML 形式)がパソコン上で閲覧、印刷できます。

オンラインユーザー登録

オンラインでユーザー登録を行います。

サービスとサポート

- ブラザーホームページ
- ブラザーのホームページヘリンクします。
- ソリューションセンター インターネット経由で、本製品の最新情報を閲覧した り、最新データのダウンロードが行えます。
   ブラザーダイレクトクラブ
- インクカートリッジなどが購入できるオンライン ショップヘリンクします。

修復インストール

インストールがうまくいかなかった場合にクリックする と、ドライバを自動的に修復します。 ※ USB ケーブルで接続している場合にのみ使用できます。

### 動作環境

本製品とパソコン(Windows<sup>®</sup>)を接続する場合、パソコン 側では以下の動作環境が必要となります。

#### OS / CPU / メモリー

Windows<sup>®</sup> 2000 Professional Intel Pentium<sup>®</sup> II プロセッサ 300MHz (Intel Pentium<sup>®</sup> 互換 CPU 含む) 以上 /64MB(推奨 256MB) 以上 Windows<sup>®</sup> XP Intel Pentium<sup>®</sup> II プロセッサ 300MHz (Intel Pentium<sup>®</sup> 互換 CPU 含む) 以上 /128MB(推奨 256MB) 以上 Windows<sup>®</sup> XP Professional x64 Edition AMD Opteron<sup>™</sup> プロセッサ AMD Athlon<sup>™</sup>64 プロセッサ Intel<sup>®</sup> EM64T に対応した Intel<sup>®</sup> Xeon<sup>™</sup> Intel<sup>®</sup> EM64T に対応した Intel<sup>®</sup> Pentium4 256MB (推奨 512MB) 以上 Windows Vista<sup>™</sup> 1GHz 32 ビット (x86) または 64 ビット (x64) のプ ロセッサ / メモリ 512MB(推奨 1GB)以上 ※ CD-ROM ドライブ必須 ※本製品のすべての機能を快適にご使用いただくため に、以下の環境を推奨します。 • Windows<sup>®</sup> 2000 Professional  $\pm t$  Windows<sup>®</sup> XP Professional をお使いの場合 1.0GHz 以上の 32 ビット (x86) プロセッサと 256MB 以上のシステムメモリを搭載したパソコン。 • Windows Vista<sup>™</sup>をお使いの場合 1.2GHz 以上の 32 ビット (x86) デュアルコアプロセッ サと1GB以上のシステムメモリを搭載したパソコン。 ディスク容量 700MB 以上(Windows Vista<sup>™</sup> 以外)/ 1.1GB 以上(Windows Vista™)の空き容量 Web ブラウザ Microsoft Internet Explorer 5.5 以上が必要です。 ※ Microsoft Internet Explorer 6 以上を推奨します。 インターフェース • USB2.0 フルスピード ネットワーク(10BASE-T)/(100BASE-TX) • 無線ネットワーク (IEEE802.11b/g) ※LAN ケーブルは、市販品をご利用ください。 ※ USB ケーブルは長さが 2.0m 以下のものをお使いくだ さい。 ※ USB2.0 ハイスピード対応のパソコンでもご使用いた だけますが、12M ビット / 秒のフルスピードモードで の接続になります。 ※ USB1.1 対応のパソコンとも接続できます。 🖉 CPU のスペックやメモリの容量に余裕があると、動作が安 定します。 🙋 インストールの際、Windows<sup>®</sup> 2000 Professional/XP/ XP Professional x64 Edition/Windows Vista<sup>™</sup>を使用してい る場合は、「アドミニストレータ(Administrator)権限」で

ログオンする必要があります。

## ファイアウォールやウィルス対策ソフ トをお使いの場合の注意事項

ウィルス対策ソフトのファイアウォール機能や、Windows<sup>®</sup> のファイアウォール機能をお使いの場合は、インストールの 前に、ファイアウォールを無効にしてください。

21

## ネットワーク環境(有線 LAN)で複数のパソコンから使用する場合

ADSL や CATV (ケーブルテレビ)、光ファイバーなどのインターネット環境で、複数のパソコンを使用している場合は、本 製品を LAN ケーブルで接続すると、どのパソコンからも本製品をプリンタ、スキャナとして利用することができます。

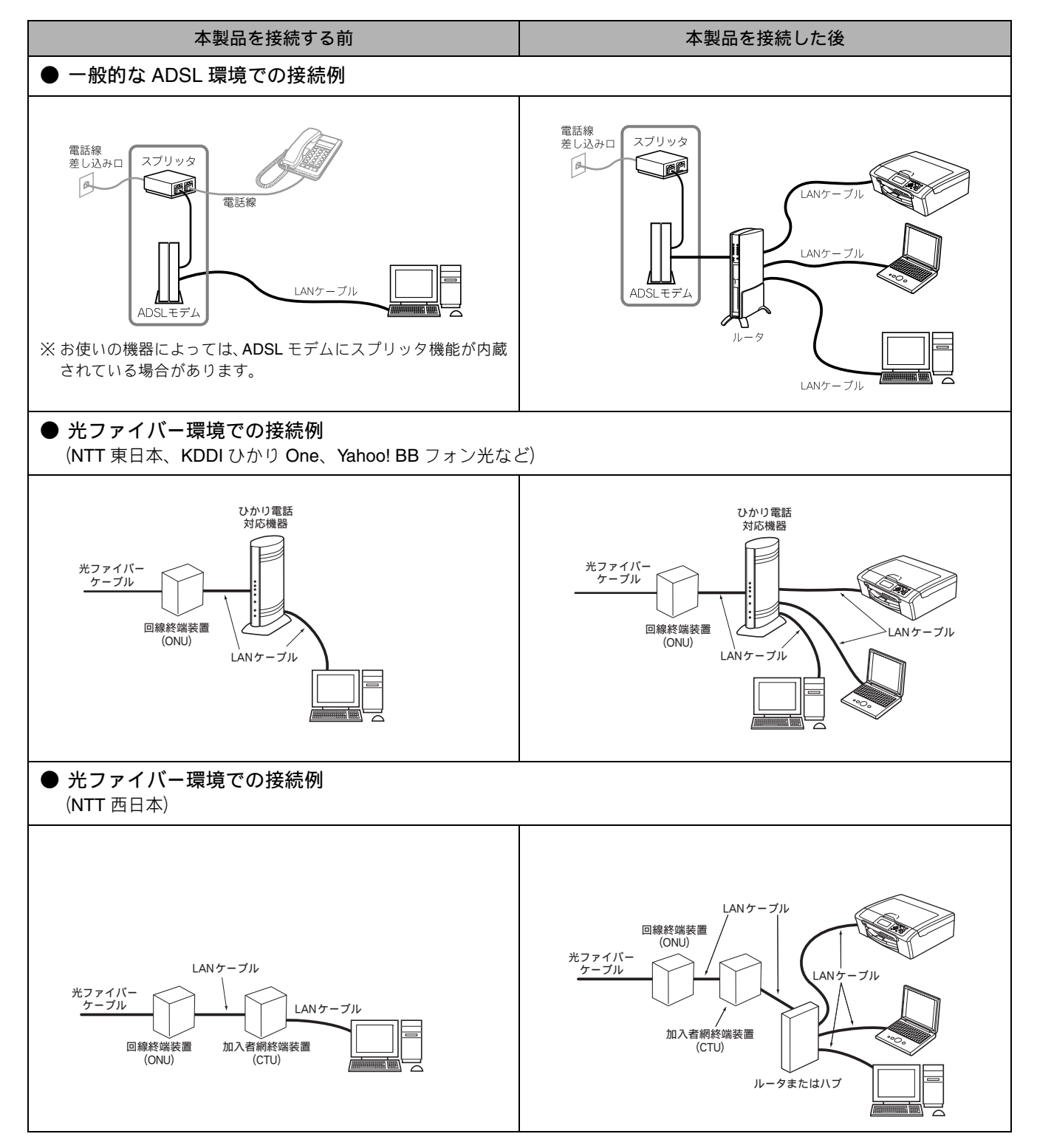

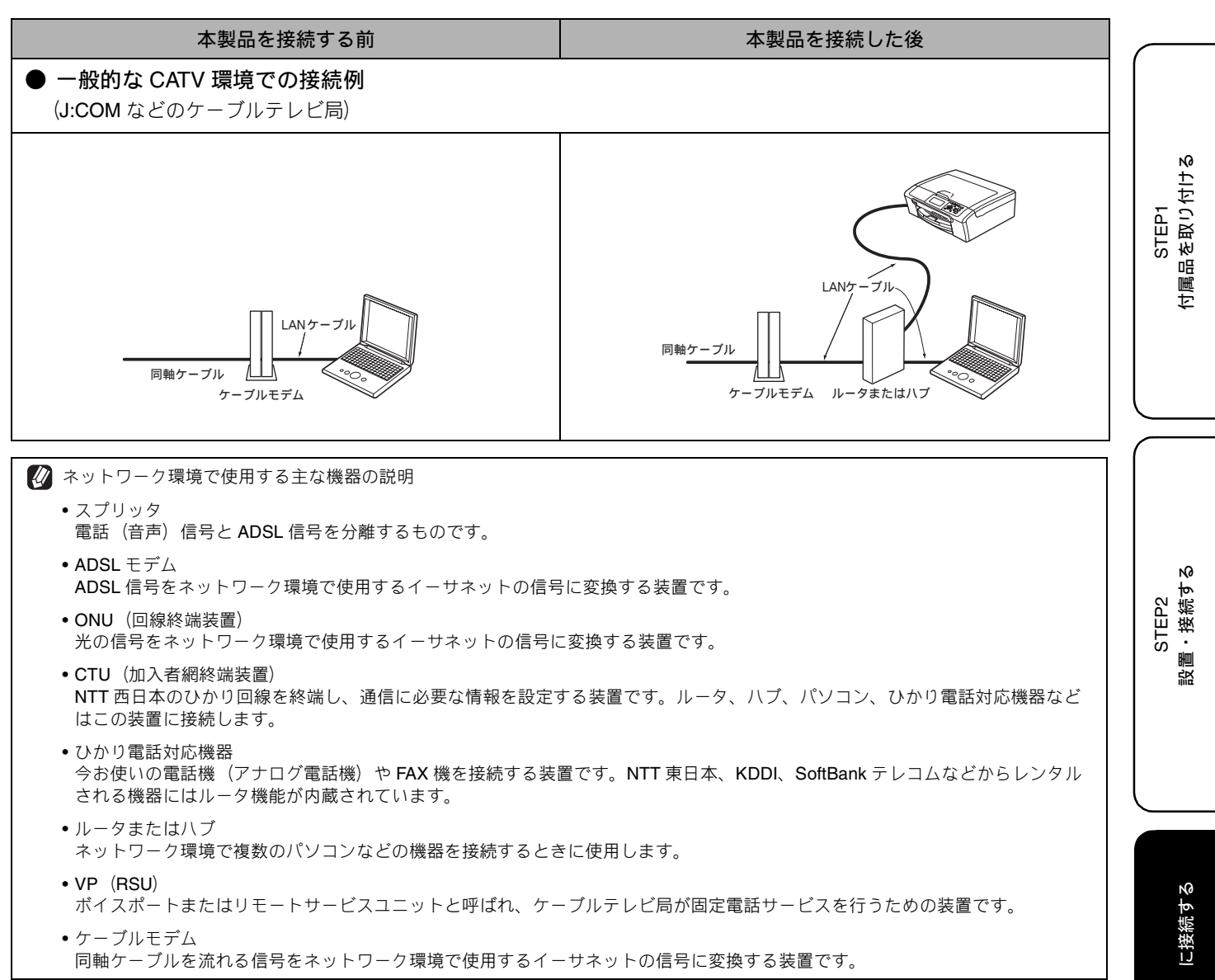

ネットワーク接続に必要なものの準備

### (1) ルータ

ADSL や CATV、光ファイバー(FTTH) などのインター ネット網と、家庭・オフィスの LAN (内部ネットワー ク)を中継する機器です。複数台のパソコンから同時 にインターネットに接続することができるようになり ます。

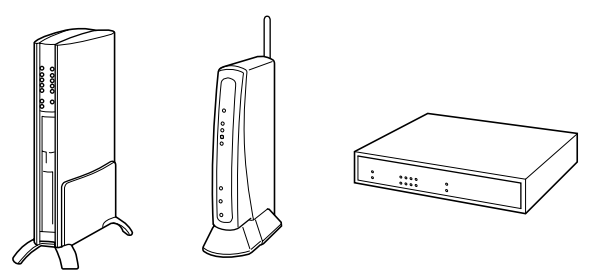

### (2) LAN ケーブル

本製品とルータを接続するのに必要です。カテゴリ 5 (100BASE-TX 用)のストレートケーブルをお使いくだ さい。

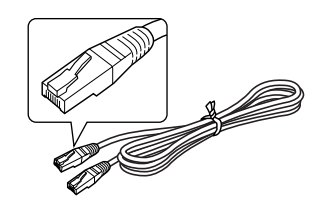

ルータの導入・接続方法については、お使いのルータの取扱説明書をご覧ください。

✔ ADSL モデム・回線終端装置などの機器に関するご質問は、 提供メーカーにお問い合わせください。

### 準備ができたら、「LAN ケーブルで接続する」 へ進みます。

Windows<sup>®</sup>の場合

「LAN ケーブルで接続する場合」(29 ページ)

Macintosh<sup>®</sup>の場合

「LAN ケーブルで接続する場合」(49 ページ)

# 2 ドライバとソフトウェアをインストールする

### 注意

- インストールをする前に、「STEP1 付属品を取り付ける」「STEP2 設置・接続する」が終わっていることをご確認ください。
- メモリーカードまたは USB フラッシュメモリーが本製品に差し込まれていないことをご確認ください。
- 起動しているアプリケーションがある場合は、終了してからインストールを始めてください。
- 本製品に USB ケーブルと LAN ケーブルを同時につないでご使用になりたい場合は、手順にしたがって両方のインストールを行ってください。このとき、LAN ケーブルと USB ケーブルを積み上げて、本体内部の溝におさめてください。 (コア付きの USB ケーブルはご使用になれません。)

## USB ケーブルで接続する場合

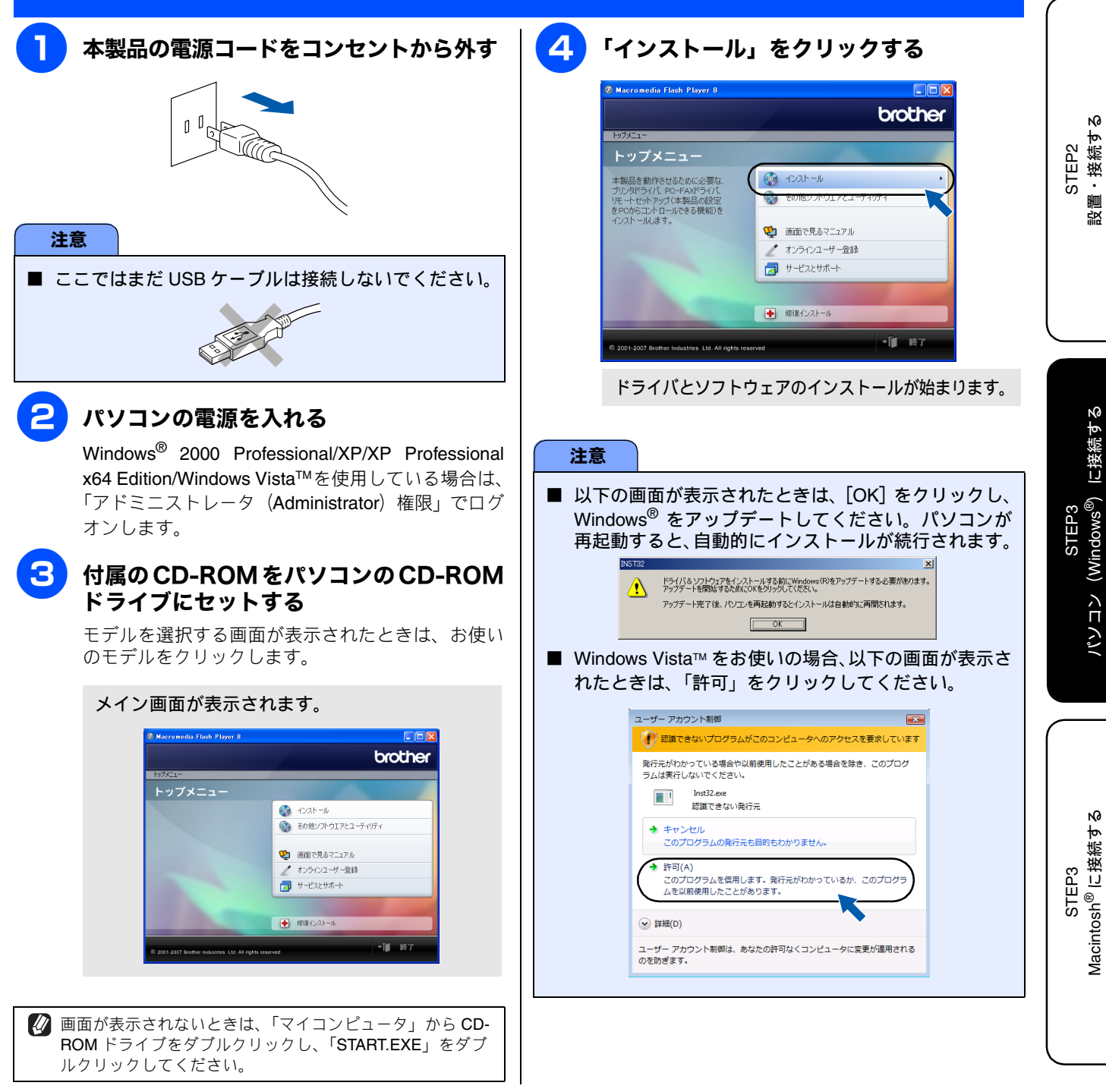

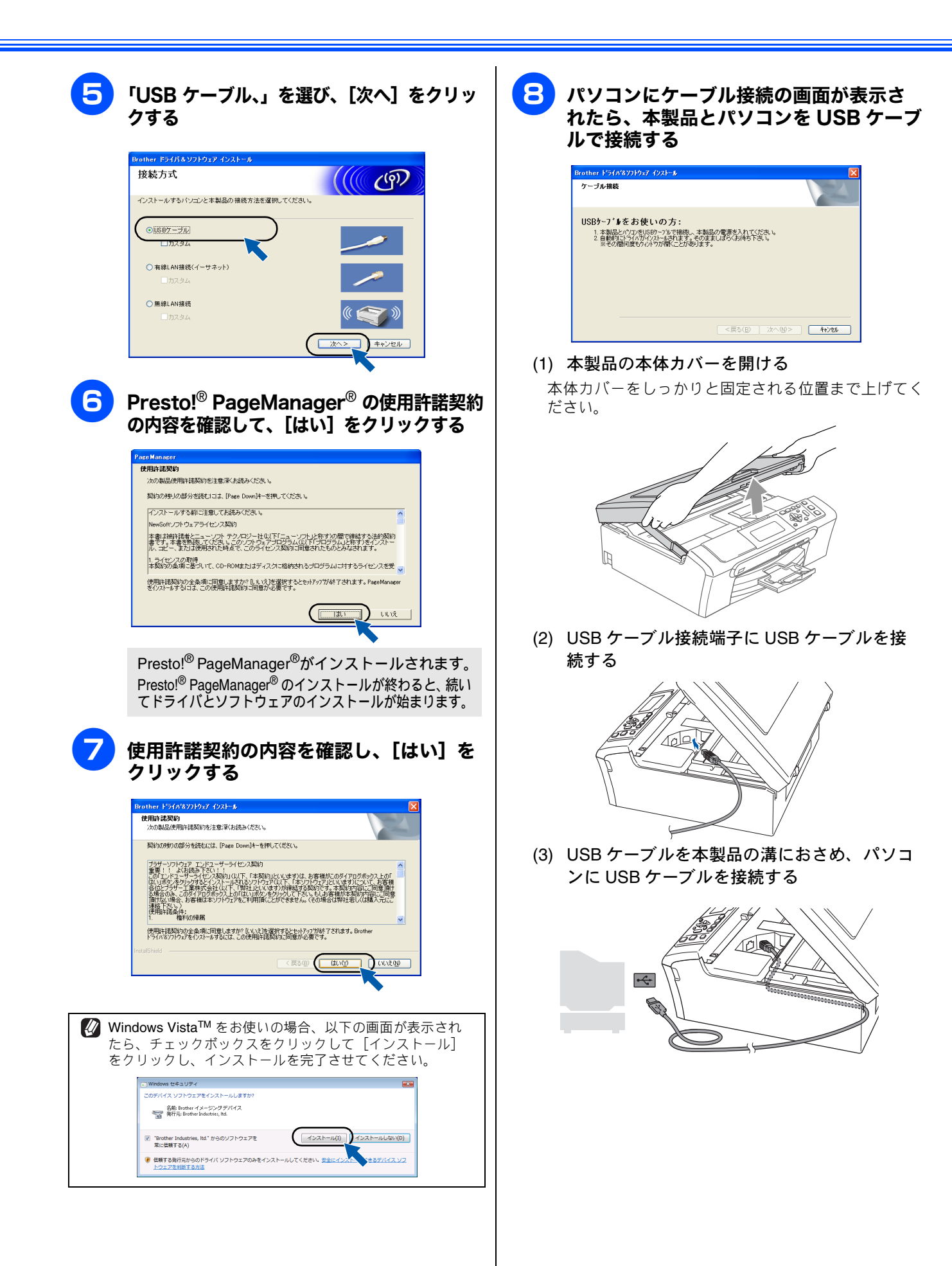

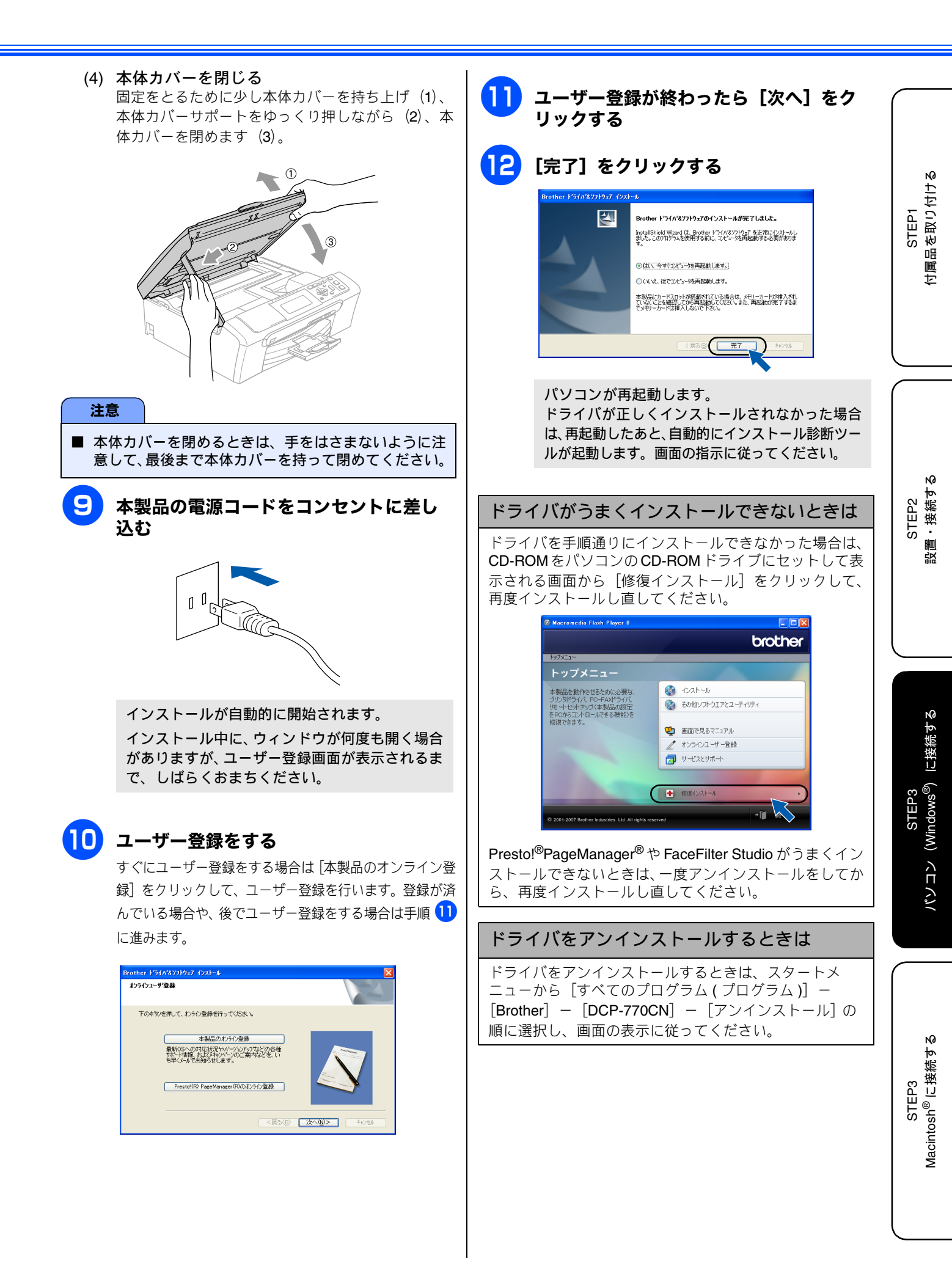

### FaceFilter Studio をインストールする

FaceFilter Studio は、写真を簡単にふちなし印刷したり、顔がはっきり見えるように全体の明るさを調整したり、赤目の修正や表情の変更などを行うソフトウェアです。

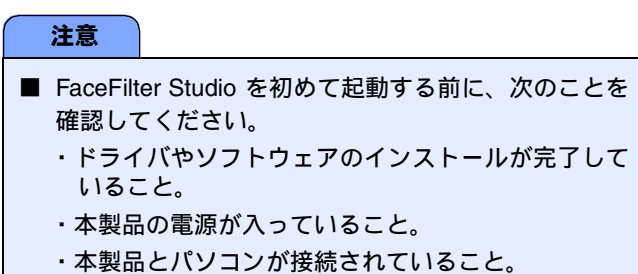

### 】 「マイコンピュータ」から CD-ROM ドラ イブをダブルクリックする

モデルを選択する画面が表示されたときは、お使い のモデルをクリックします。

メイン画面が表示されます。

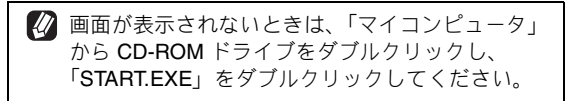

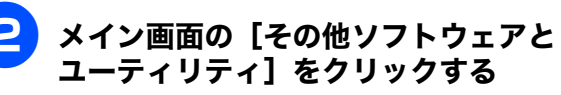

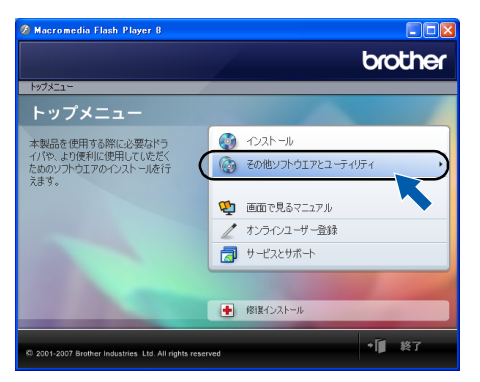

**3** [F

### [FaceFilter Studio] をクリックする

画面の指示に従って、インストールを進めてください。

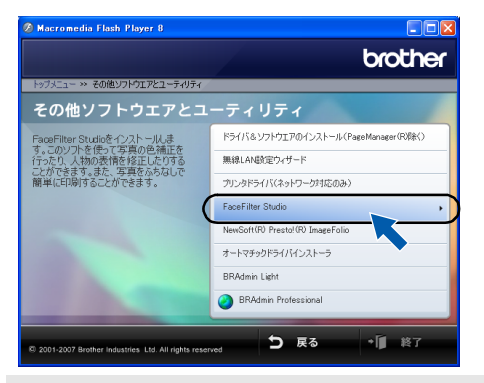

FaceFilter Studio のインストールが終了しました。

### FaceFilter Studio の使い方について

FaceFilter Studio を使ってふちなし印刷などをする方法 については、「画面で見るマニュアル」をご覧ください。 ⇒画面で見るマニュアル「プリンタ」

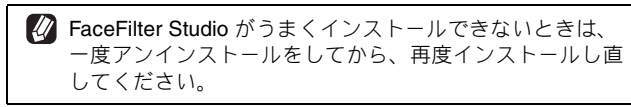

## LAN ケーブルで接続する場合

ハブまたはルータを使用して、本製品を LAN ケーブルで接続します。複数のパソコンから本製品をプリンタ、スキャナとし て利用できるようになります。 注意 ■ インストールの前に、本製品の【有線/無線切替え】設定が【有線 LAN】になっていることを確認してください。【有 │ で【LAN】メニューの【有線/無線切替え】を選び、 ● を押すと確認できます。 線/無線切替え】は、 ● を押し、 ■本製品のネットワークインターフェースは、有線 LAN と無線 LAN を同時に使用することはできません。 本製品の電源コードをコンセントから外 (3) LAN ケーブルを本製品の溝におさめ、ハブま す たはルータの LAN ポートに LAN ケーブルを 接続する ΠÜ 注意 ■ 本製品にメモリーカードまたは USB フラッシュメモ リーが差し込まれていないことを確認してください。 (4) 本体カバーを閉じる 固定をとるために少し本体カバーを持ち上げ(1)、本 本製品を LAN ケーブルで接続する 体力バーサポートをゆっくり押しながら(2)、本体力 バーを閉めます(3)。 (1) 本製品の本体カバーを開ける 本体カバーをしっかりと固定される位置まで上げてく ださい。 (2) LAN ケーブル接続端子に LAN ケーブルを接続 注意 する ■ 本体カバーを閉めるときは、手をはさまないように注 意して、最後まで本体カバーを持って閉めてください。 本製品の電源コードをコンセントに差し 込む 0 29

付属品を取り付ける

STEP2 設置・接続する

に接続する

STEP3 (Windows<sup>®</sup>)

くロイジ

Macintosh<sup>®</sup> に接続する

STEP3

STEP1

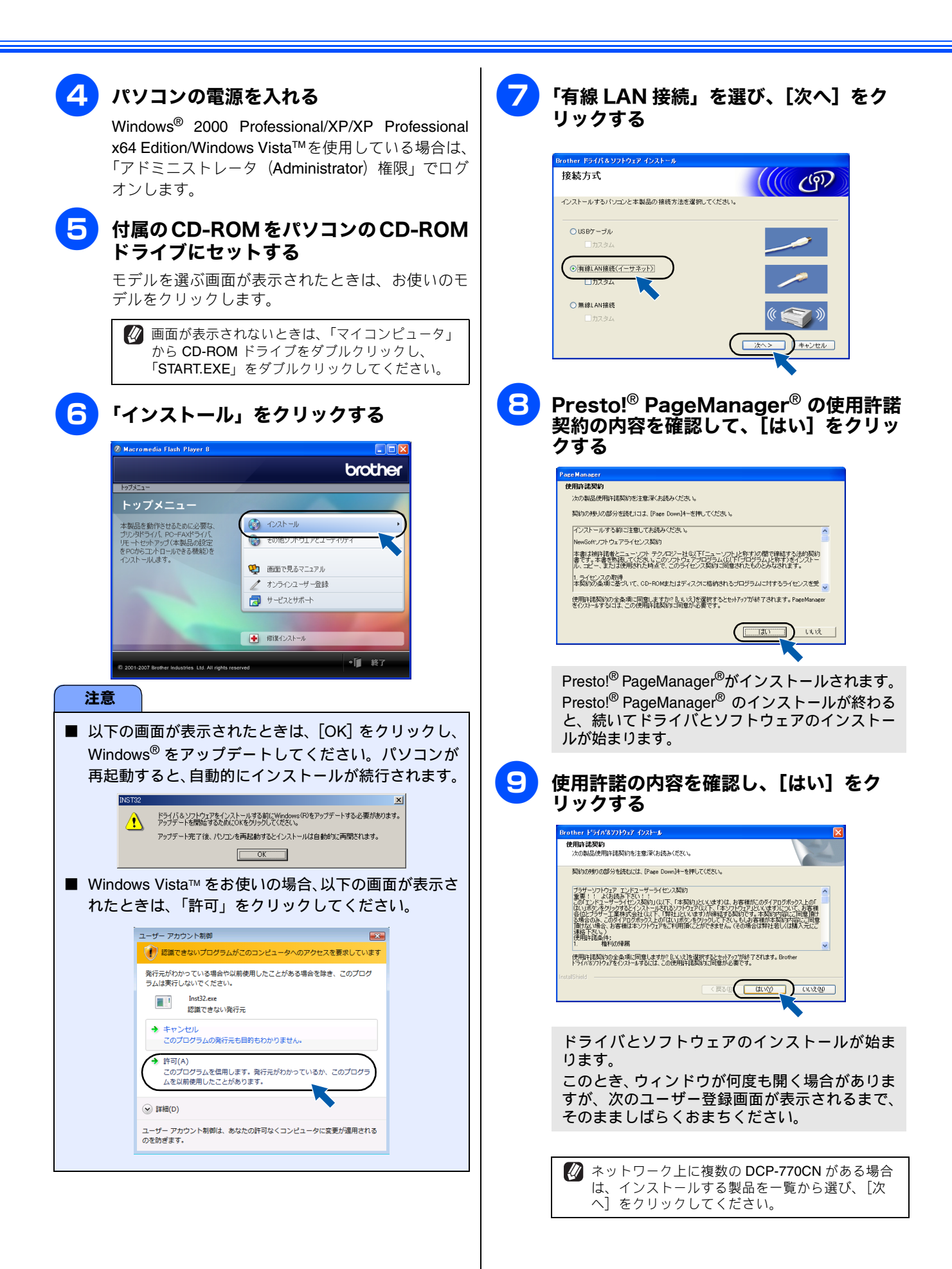

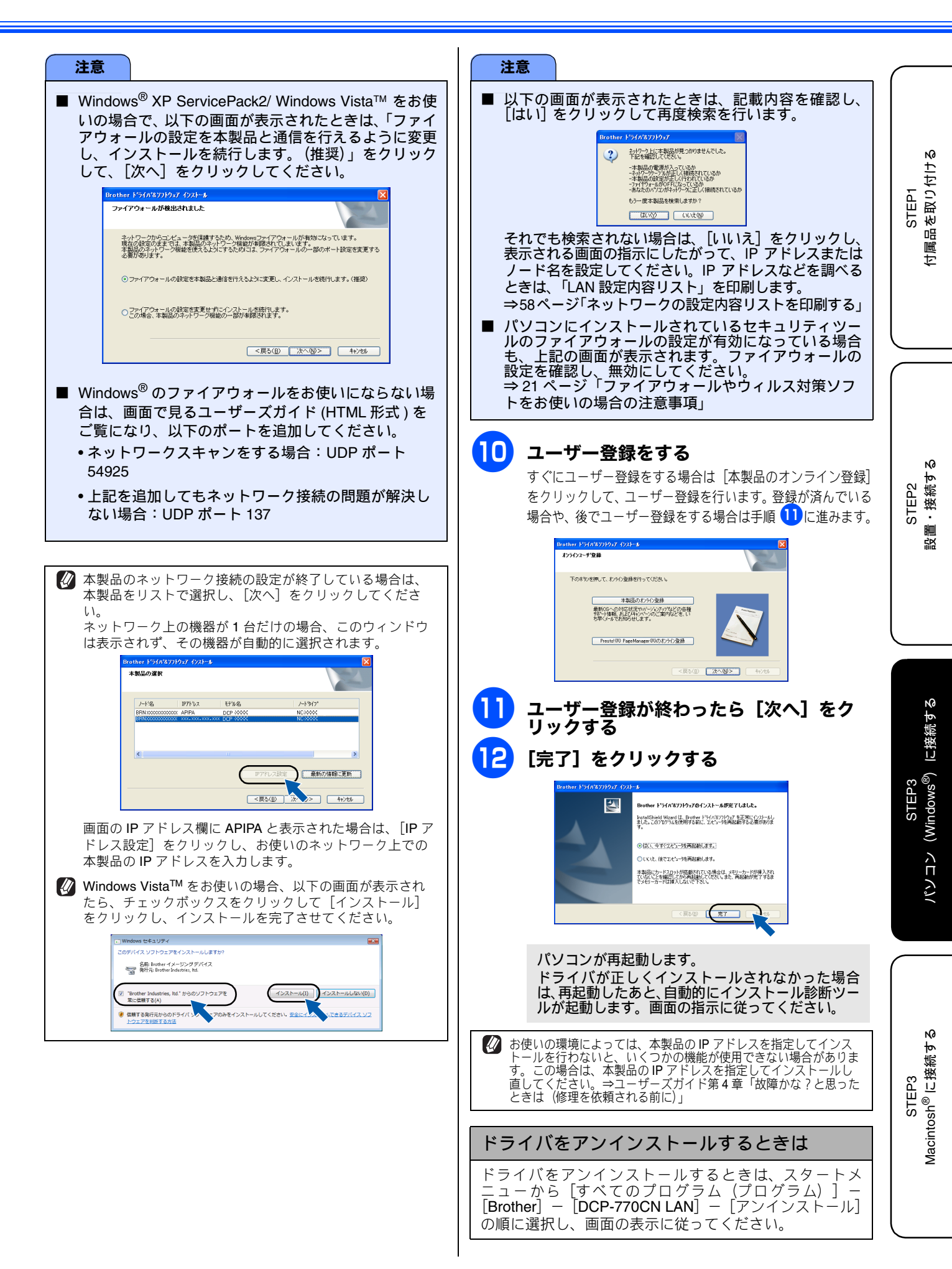

### FaceFilter Studio をインストールする

FaceFilter Studio は、写真を簡単にふちなし印刷したり、顔がはっきり見えるように全体の明るさを調整したり、赤目の修正や表情の変更などを行うソフトウェアです。

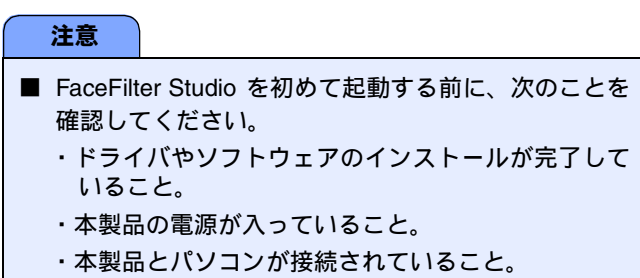

#### 】 「マイコンピュータ」から CD-ROM ドラ イブをダブルクリックする

モデルを選択する画面が表示されたときは、お使い のモデルをクリックします。

メイン画面が表示されます。

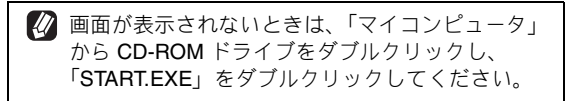

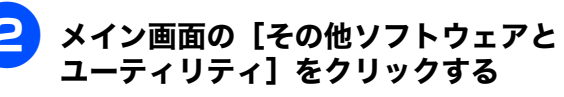

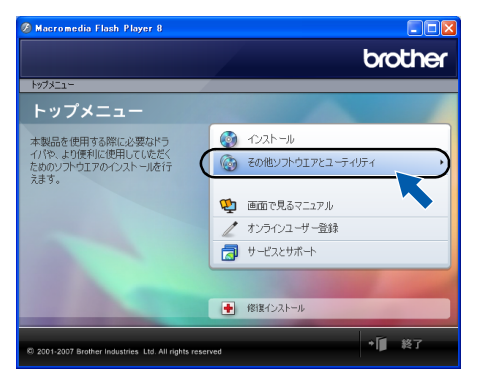

**3** [F

### [FaceFilter Studio] をクリックする

画面の指示に従って、インストールを進めてください。

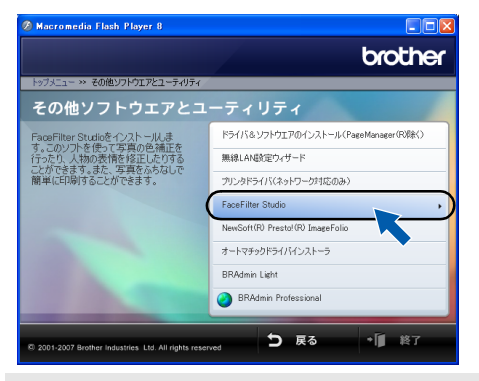

FaceFilter Studio のインストールが終了しました。

### FaceFilter Studio の使い方について

FaceFilter Studio を使ってふちなし印刷などをする方法 については、「画面で見るマニュアル」をご覧ください。 ⇒画面で見るマニュアル「プリンタ」

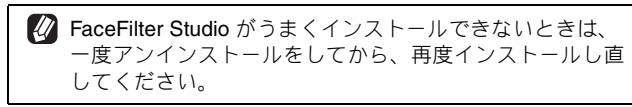

### 無線 LAN 環境に接続する

本製品と無線 LAN アクセスポイントを、無線で接続します。お使いのネットワーク上で、本製品をプリンタ、スキャナとして利用できるようになります。

### 無線 LAN 環境で使用する場合の注意点

● 設置に関する注意

- 本製品の近くに、微弱な電波を発する電気製品(特に電子レンジやデジタルコードレス電話)を置かないでください。
   本制品と知るたちまでは、の間に、会尾、スリンキャントの数をコンクリート時があると、接続したくくれる。
- 本製品と無線 LAN アクセスポイントの間に、金属、アルミサッシ、鉄筋コンクリート壁があると、接続しにくくなる 場合があります。
- 通信に関する注意
  - 環境によっては、有線LAN 接続やUSB 接続と比べて、通信速度が劣る場合があります。写真などの大きなデータを印刷する場合は、有線LAN またはUSB 接続で印刷することをおすすめします。

### 無線 LAN に関する用語

#### ● SSID とは

接続先のネットワークを識別するための ID です。 接続先の SSID を本製品に設定することによって、無線での通信が行えます。

無線 LAN アクセスポイントの設定によっては、セキュリティの強化のために、SSID を非表示にする機能が有効になって いる場合があります。(SSID の隠ぺい)

#### ● 認証方式と暗号方式について

無線 LAN を使用する場合、通信内容を盗み見られたり、ネットワークに不正に侵入されるのを防ぐために、セキュリティ の設定が必要です。セキュリティに関する設定として、「認証方式」と「暗号化方式」があります。本製品は、以下の方 式をサポートしています。

- 認証方式:オープンシステム認証、共有キー認証、WPA-PSK/WPA2-PSK
- 暗号化方式:WEP、TKIP、AES

#### ● インフラストラクチャ通信

インフラストラクチャ通信のネットワークでは、ネットワークの中心に無線 LAN アクセスポイントが設置されています。無 線 LAN アクセスポイントは、有線のネットワークへ橋渡しをする他にゲートウェイとしても機能します。本製品をインフラ ストラクチャモードに設定している場合は、すべての印刷ジョブを無線 LAN アクセスポイントを経由して受け取ります。

#### ● 無線 LAN アクセスポイント

ネットワークに無線で接続するための親機のことで、ネットワークの中心に位置します。個々の無線 LAN 端末は子機を 装着し、無線 LAN アクセスポイントを介して通信します。無線 LAN アクセスポイントはまた、無線 LAN のセキュリティ 管理も行います。無線 LAN ルータと呼ばれることもあります。

### ● アドホック通信

アドホック通信のネットワーク(ピアツーピアネットワークともいいます)では、無線 LAN アクセスポイントが存在しません。それぞれの無線機器は個別に直接通信します。本製品をアドホックモードに設定している場合は、印刷データを送信するコンピュータからすべての印刷ジョブを直接受け取ります。

### 注意

|  | パソコンと無線 LAN ア | クセスポイントの接続については、 | 、無線 LAN アクセスポイントの説明書をご覧ください | ۱, |
|--|---------------|------------------|-----------------------------|----|
|--|---------------|------------------|-----------------------------|----|

- 本製品にメモリーカードまたは USB フラッシュメモリーが差し込まれていないことを確認してください。
- USB ケーブルが接続されている場合は、USB ケーブルを本製品から外してください。
- 無線 LAN の設定に失敗した場合や、以前にインストールして再度インストールし直す場合は、本製品の LAN 設定を初期化してから進めてください。⇒40ページ「LAN 設定を初期化する」
- 本製品のネットワークインターフェースは、有線 LAN と無線 LAN を同時に使用することはできません。
- アドホックモードで接続する場合は、接続先のパソコンの設定もアドホックモードにする必要があります。
- 無線 LAN の設定について詳しくは、「画面で見るマニュアル」をご覧ください。
- Windows<sup>®</sup>のパーソナルファイアウォール機能や、ウィルス対策ソフトなどをお使いの場合は、ファイアウォール機能を無効にしてからインストールを行ってください。⇒21 ページ「ファイアウォールやウィルス対策ソフトをお使いの場合の注意事項」

💋 用語について詳しくは、画面で見るマニュアルをご覧ください。⇒画面で見るマニュアル「ネットワーク設定」

### AOSS<sup>TM</sup> 機能を使って無線 LAN の設定をする

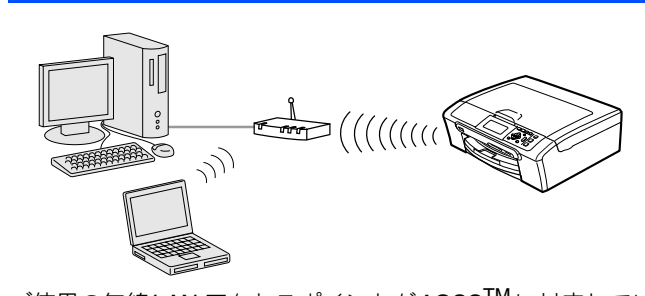

ご使用の無線LAN アクセスポイントがAOSS<sup>TM</sup>に対応している場合は、本製品と無線LAN アクセスポイントの無線LAN 設定をかんたんに行うことができます。ご使用の無線LAN アクセスポイントに以下のロゴが付いているかご確認ください。 AOSS<sup>TM</sup>に対応していない場合は、次ページの「操作パネルから無線LAN の設定をする」へ進んでください。

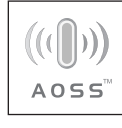

注意

■ 無線 LAN の設定に失敗した場合や、以前にインストー ルして再度インストールし直す場合は、本製品の LAN 設定を初期化してから進めてください。 初期化方法 ⇒ 40 ページ「LAN 設定を初期化する」

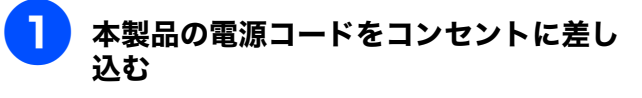

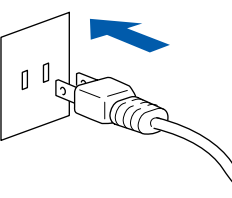

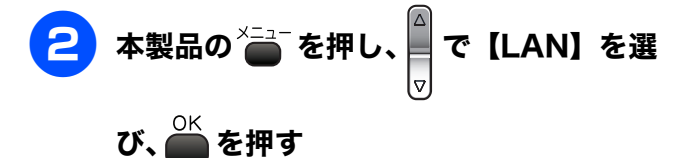

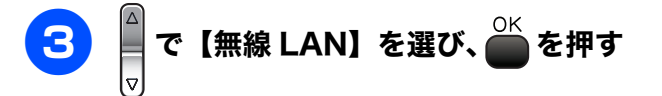

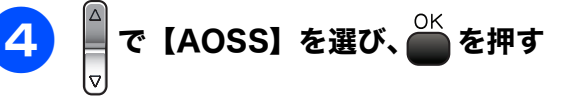

【無線に切替えますか?】と表示された場合は、 OK を押してください。

### 5 無線LANアクセスポイントのAOSS™ボ タンを押す

詳しい設定方法は、お使いの無線 LAN アクセスポイントのマニュアルをご覧ください。

AOSS<sup>™</sup>機能を使って、自動接続が開始されます。

- 【通信エラー】と表示された場合は、もう一度上記の手順をお試しください。
- 設定がうまくいかない場合は、一時的に本製品と 無線 LAN アクセスポイントの距離を 1m 程度に近 づけてください。

無線電波の強さは、液晶ディスプレイの待ち受け 画面で確認できます。

### 無線 LAN の設定は終了しました。引き続き、 ドライバとソフトウェアのインストールを 行ってください。

37 ページ ドライバとソフトウェアのインストールをする

### 操作パネルから無線 LAN の設定をする

🜠 本製品は、有線 LAN 用、無線 LAN 用の 2 つの MAC アドレス(イーサネットアドレス)を持っています。無線 LAN 接続用の MAC アドレス を調べるときは、本製品のネットワークインターフェースを【無線 LAN】に切り替えてから、「LAN 設定内容リスト」を印刷します。 ⇒画面で見るマニュアル「ネットワークの設定」-「有線/無線切替え」

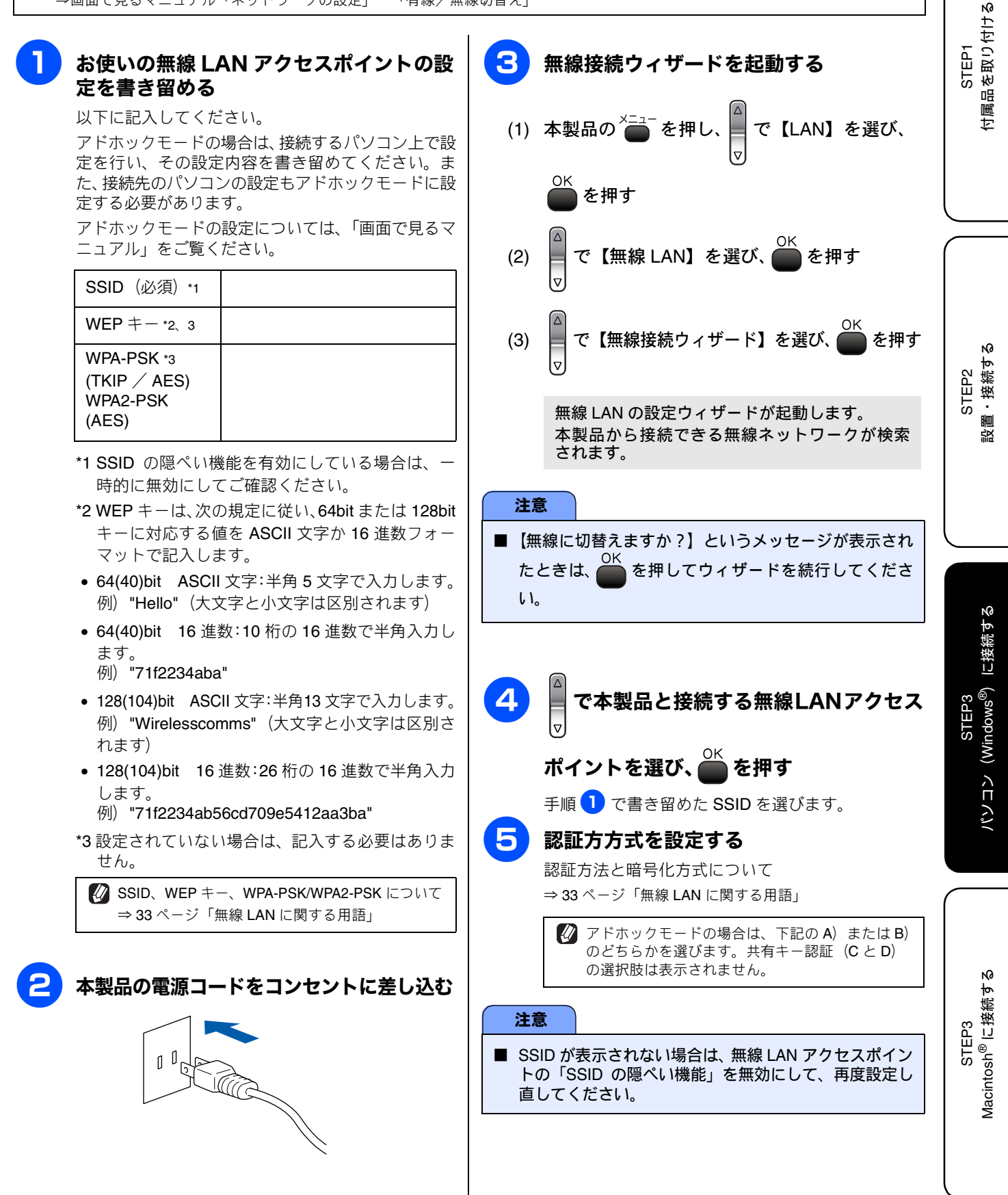

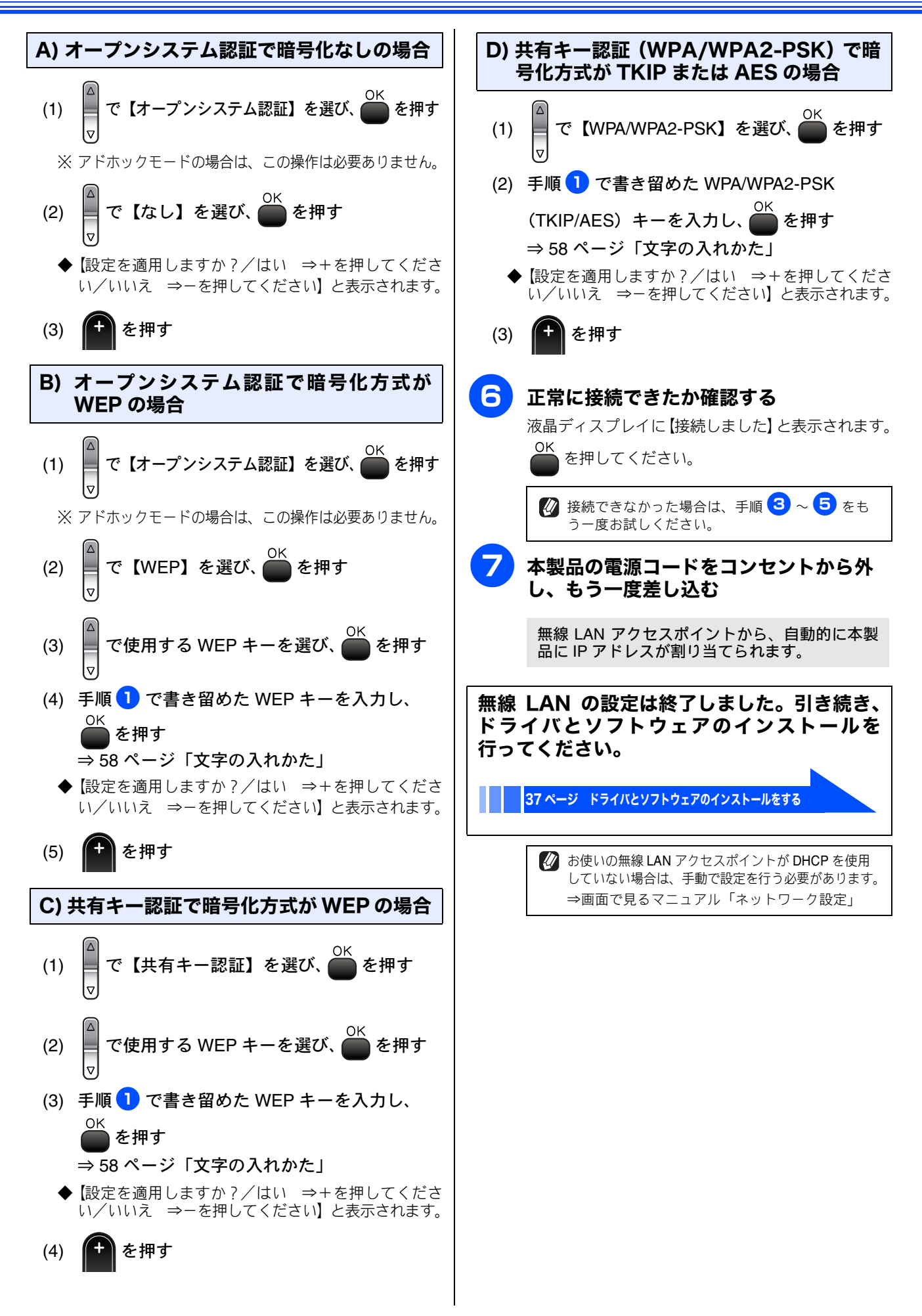

ドライバとソフトウェアのインストールをする

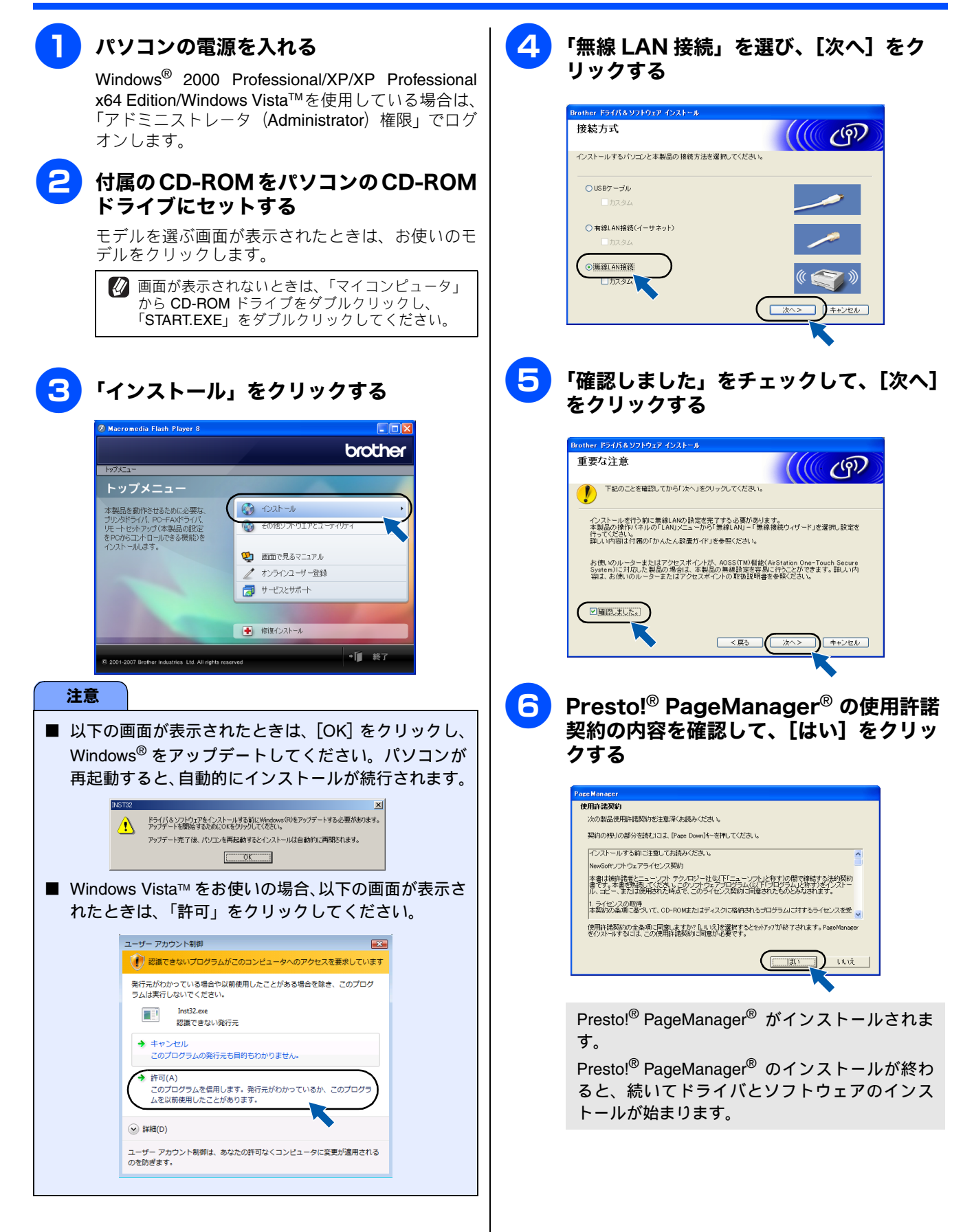

STEP1 付属品を取り付ける

置・接続す

覧

STEP2

37

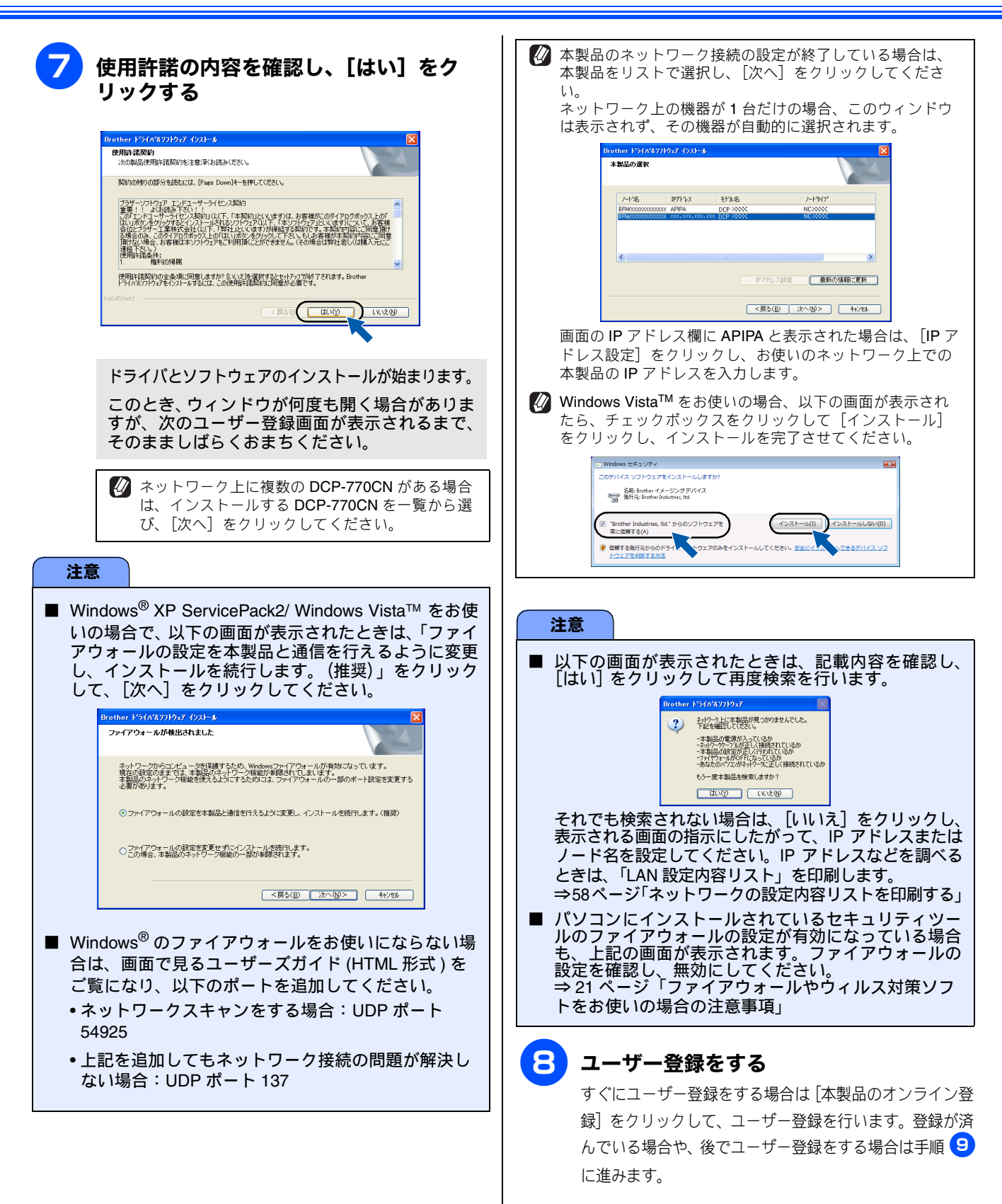

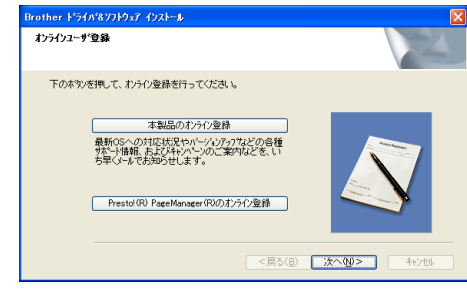

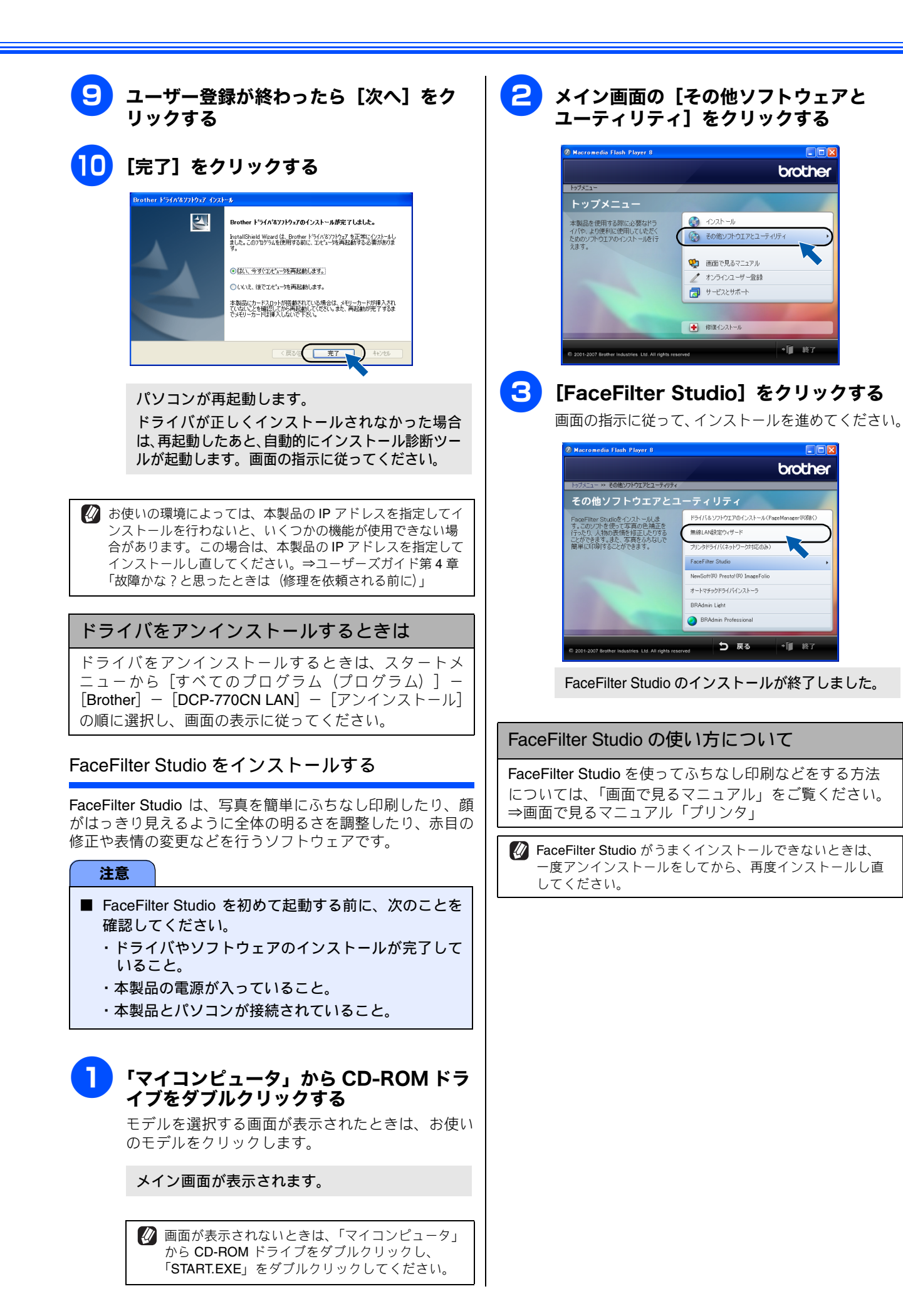

STEP2 設置・接続する

STEP1 付属品を取り付け。

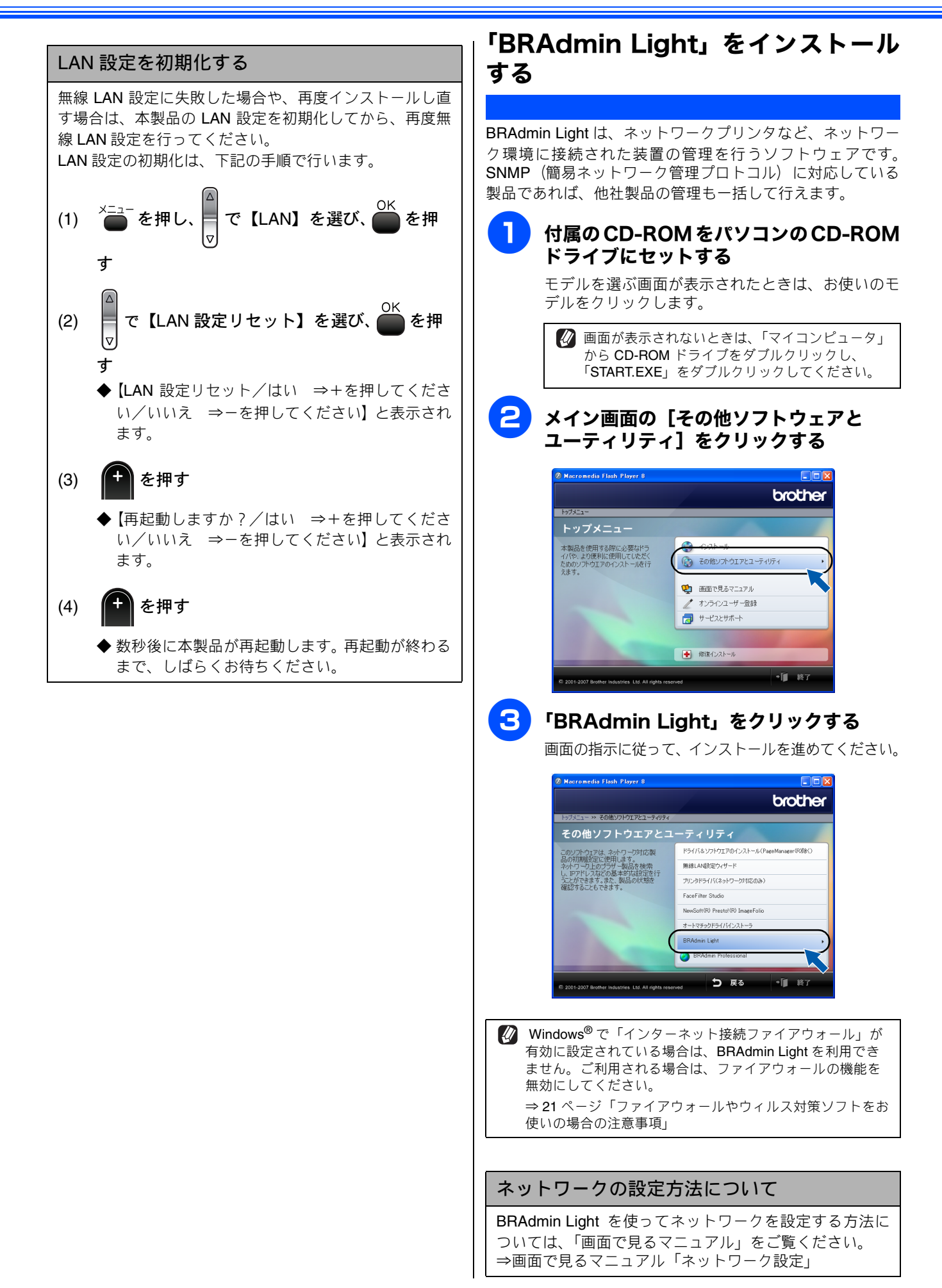

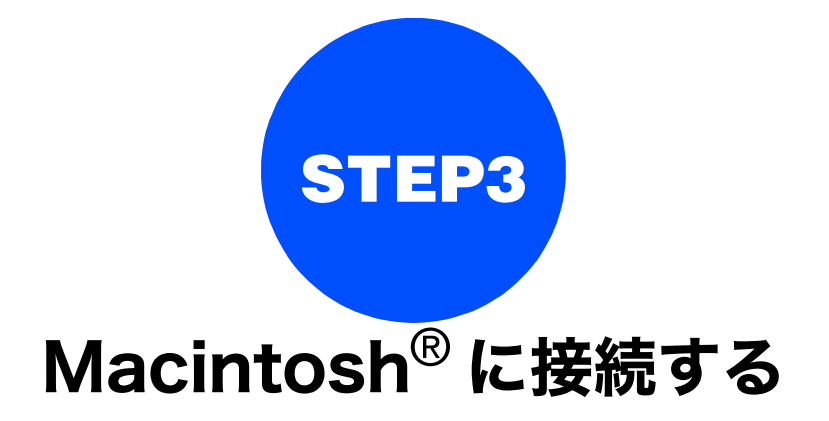

本製品を Macintosh<sup>®</sup> と接続してプリンタやスキャナとして使用する場合は、付属のドライバやソフトウェアを インストールする必要があります。 (Windows<sup>®</sup> をお使いの方は、「STEP3 パソコン (Windows<sup>®</sup>) に接続する」 (19 ページ) をお読みください。)

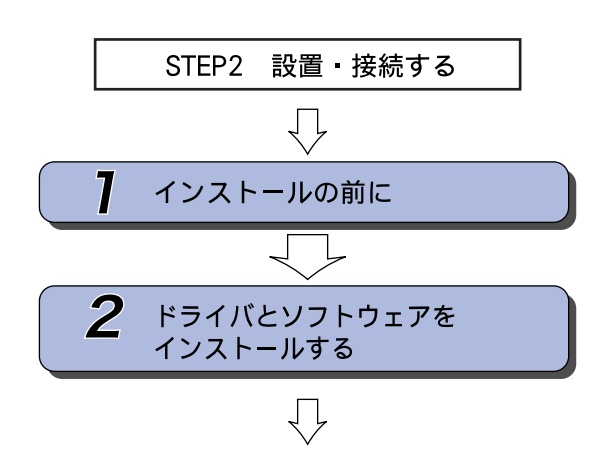

プリンタ、スキャナなどの各機能の使いかた については、付属のCD-ROMに収録されている

画面で見るマニュアル(HTML形式)をご覧ください。

… 動作環境や制限事項を確認します

… 本製品をプリンタやスキャナとし て使用するために必要なソフトウ ェアをインストールします

STEP3 パソコソ(Windows<sup>®</sup>)に接続する

STEP1 付属品を取り付ける

STEP2 設置・接続する

# 1 インストールの前に

本製品を Macintosh<sup>®</sup> と接続してプリンタやスキャナとして使用する場合は、ドライバや付属のソフトウェアな どをインストールする必要があります。 ソフトウェアをインストールする前に、CD-ROM に収録されている内容と、Macintosh<sup>®</sup> の動作環境を確認して

ください。

🚺 ドライバとは、本製品をプリンタやスキャナとして使用できるようにするためのソフトウェアです。

## CD-ROM の内容

# 付属の CD-ROM を Macintosh<sup>®</sup> の CD-ROM ドライブにセットして表示される画面から、以下のことが行えます。

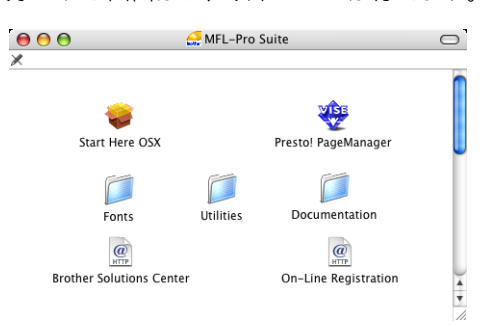

### Start Here OS X

本製品をプリンタやスキャナとして使用するために 必要なドライバをインストールします。

### Presto!<sup>®</sup> PageManager<sup>®</sup>

TWAIN準拠のスキャナソフトウェアをインストール します。

Mac OS X 10.3.6 以降をお使いの場合は、CD-ROM からインストール可能です。

Mac OS X 10.2.4~10.3.8をお使いの場合は、サポートサイト(ブラザーソリューションセンター)から ソフトウェアをダウンロードする必要があります。 「ドライバとソフトウェアをインストールする」の手 順に従ってください。

### Documentation

「画面で見るマニュアル」(HTML 形式) が Macintosh<sup>®</sup> 上で閲覧、印刷できます。

**Brother Solutions Center** 

インターネット経由で、本製品の最新情報を閲覧し たり、最新データのダウンロードが行えます。

**On-Line Registration** 

オンラインでユーザー登録を行います。

Fonts

ブラザーオリジナルの和文書体が収録されています。

Utilities

無線 LAN 設定ウィザードが用意されています。

### 動作環境

本製品と Macintosh<sup>®</sup> を接続する場合、以下の動作環境が必 要となります。

OS

### Mac OS X 10.2.4 以降

PowerPC G3 350MHz以上 (PowerPC G4/G5, Intel<sup>®</sup> Core<sup>TM</sup> Solo/ Duo を含む)

※ Classic 環境ではご使用になれません。

※ CD-ROM ドライブ必須

### ディスク容量

480MB 以上の空き容量

### インターフェース

- USB 2.0 フルスピード
- ネットワーク (10BASE-T) / (100BASE-TX)
- 無線ネットワーク(IEEE802.11b/g)
- ※LAN ケーブルは、市販品をご利用ください。
- ※ USB ケーブルは長さが 2.0m 以下のものをお使いくだ さい。
- ※ USB2.0 ハイスピード対応の Macintosh<sup>®</sup> でもご使用い ただけますが、12M ビット / 秒のフルスピードモード での接続になります。

※ USB1.1 対応の Macintosh<sup>®</sup> とも接続できます。

CPU のスペックやメモリの容量に余裕があると、動作が安定します。

## ネットワーク環境でお使いの場合

LAN 環境で複数の Macintosh<sup>®</sup>を使用している場合は、本製 品を LAN ケーブルで接続すると、どの Macintosh<sup>®</sup> からも本 製品をプリンタ・スキャナとして利用できます。 ⇒ 49 ページ「LAN ケーブルで接続する場合」 また、本機は無線 LAN にも対応しています。

⇒ 52 ページ「無線 LAN 環境に接続する場合」

# ネットワーク環境(有線 LAN)で複数の Macintosh<sup>®</sup> から使用する場合

ADSL や CATV (ケーブルテレビ)、光ファイバーなどのインターネット環境で、複数の Macintosh<sup>®</sup> を使用している場合は、 本製品を LAN ケーブルで接続すると、どの Macintosh<sup>®</sup> からも本製品をプリンタ、スキャナとして利用することができます。

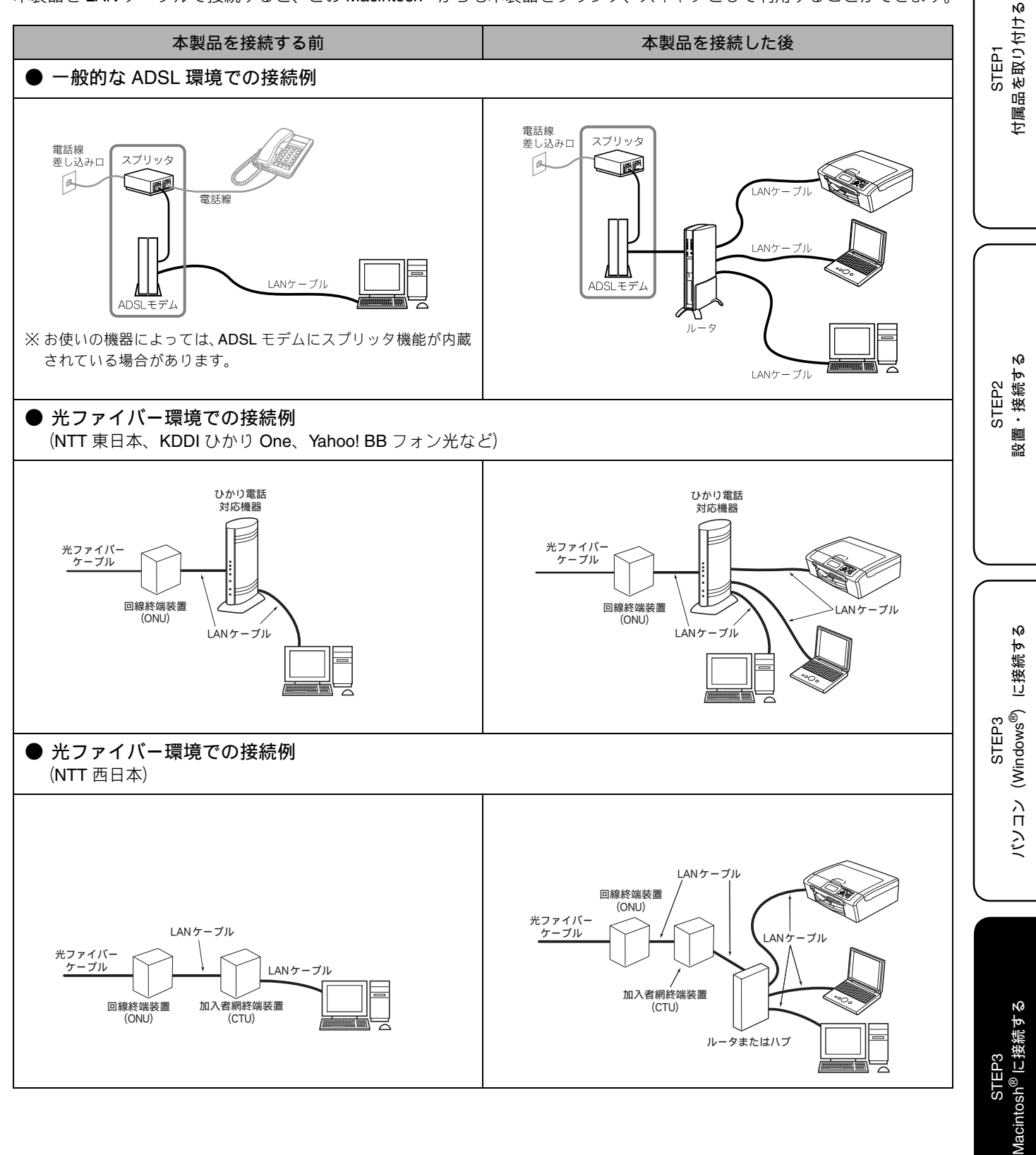

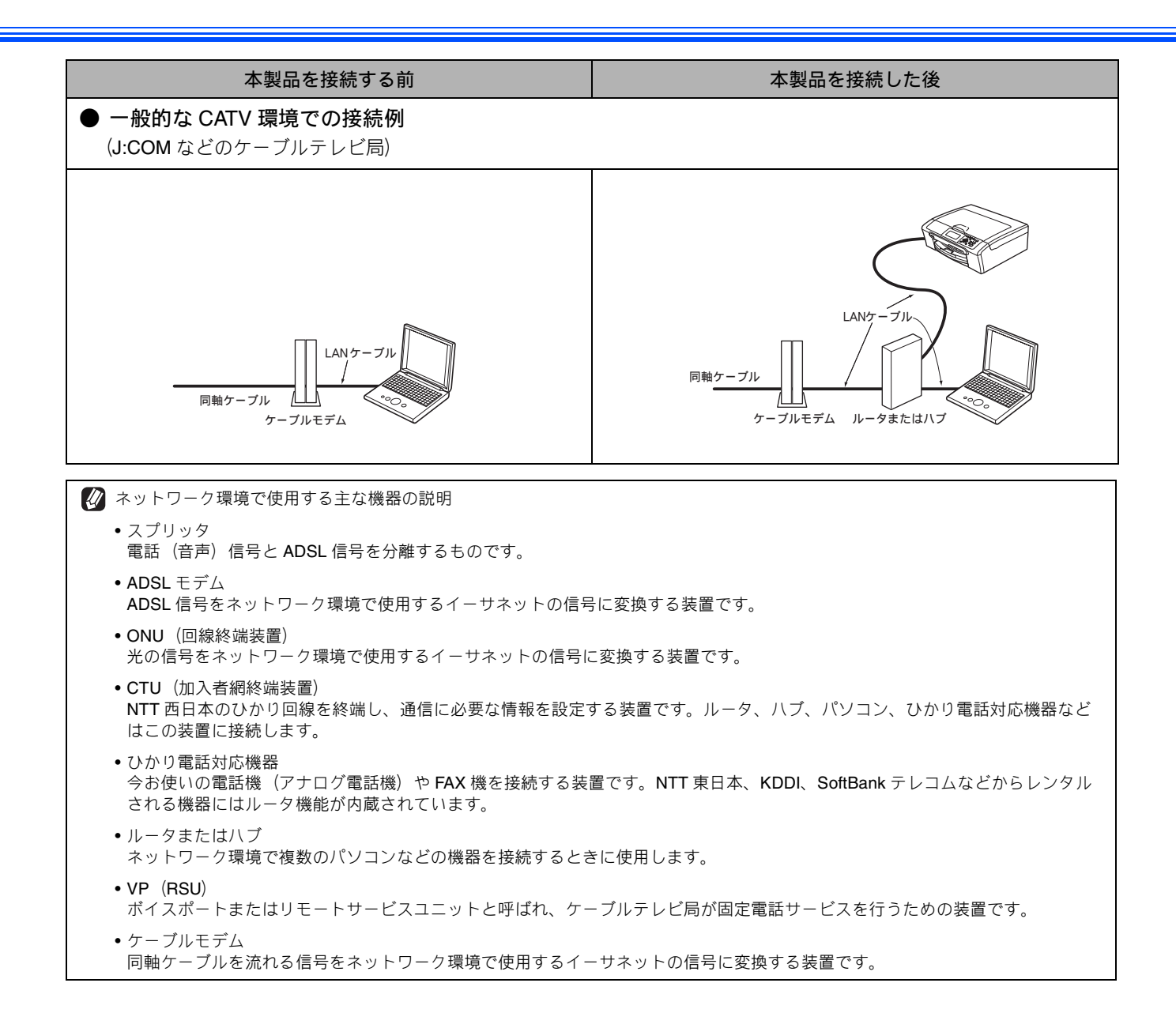

ネットワーク接続に必要なものの準備

### (1) ルータ

ADSL や CATV、光ファイバー (FTTH) などのインター ネット網と、家庭・オフィスの LAN (内部ネットワー ク)を中継する機器です。複数台のパソコンから同時 にインターネットに接続することができるようになり ます。

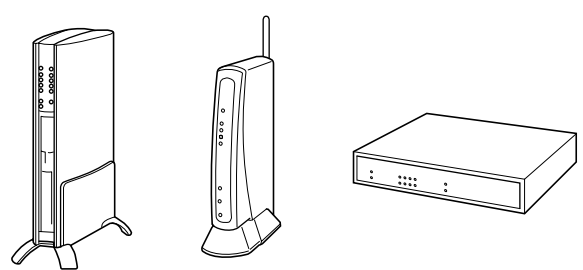

### (2) LAN ケーブル

本製品とルータを接続するのに必要です。カテゴリ 5 (100BASE-TX 用)のストレートケーブルをお使いくだ さい。

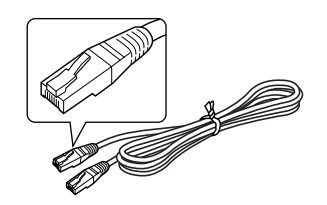

ルータの導入・接続方法については、お使いのルータの取扱説明書をご覧ください。

✔ ADSL モデム・回線終端装置などの機器に関するご質問は、 提供メーカーにお問い合わせください。

### 準備ができたら、「LAN ケーブルで接続する」 へ進みます。

「LAN ケーブルで接続する場合」 (49 ページ)

# 2 ドライバとソフトウェアをインストールする

### 注意

- インストールをする前に、「STEP1 付属品を取り付ける」「STEP2 設置・接続する」が終わっていることをご確認 ください。
- メモリーカードまたは USB フラッシュメモリーが本製品に差し込まれていないことをご確認ください。
- 起動しているアプリケーションがある場合は、終了してからインストールを始めてください。
- 本製品に USB ケーブルと LAN ケーブルを同時につないでご使用になりたい場合は、手順にしたがって両方のインストールを行ってください。このとき、LAN ケーブルと USB ケーブルを積み上げて、本体内部の溝におさめてください。(コア付きの USB ケーブルはご使用になれません。)

## USB ケーブルで接続する場合

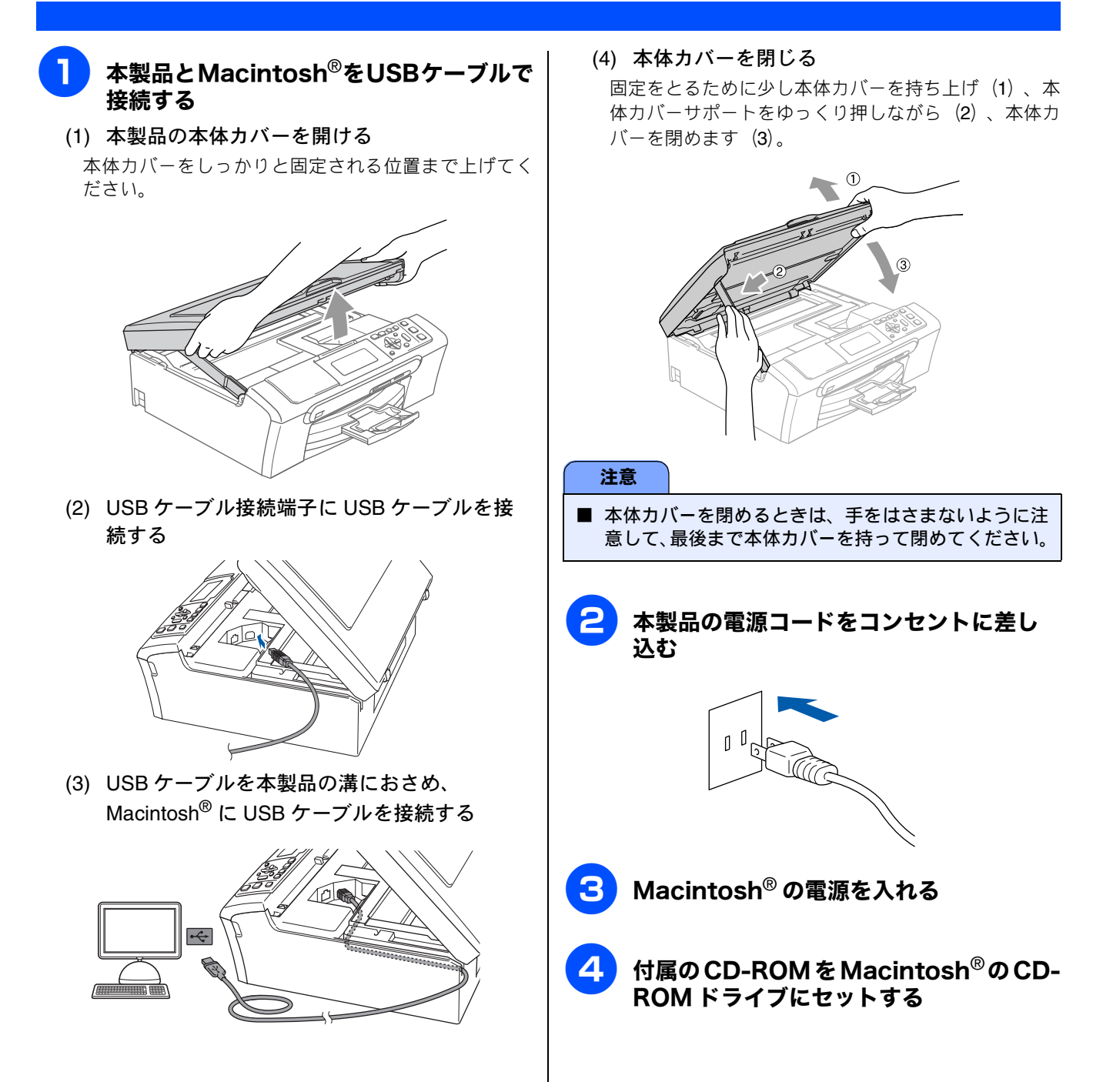

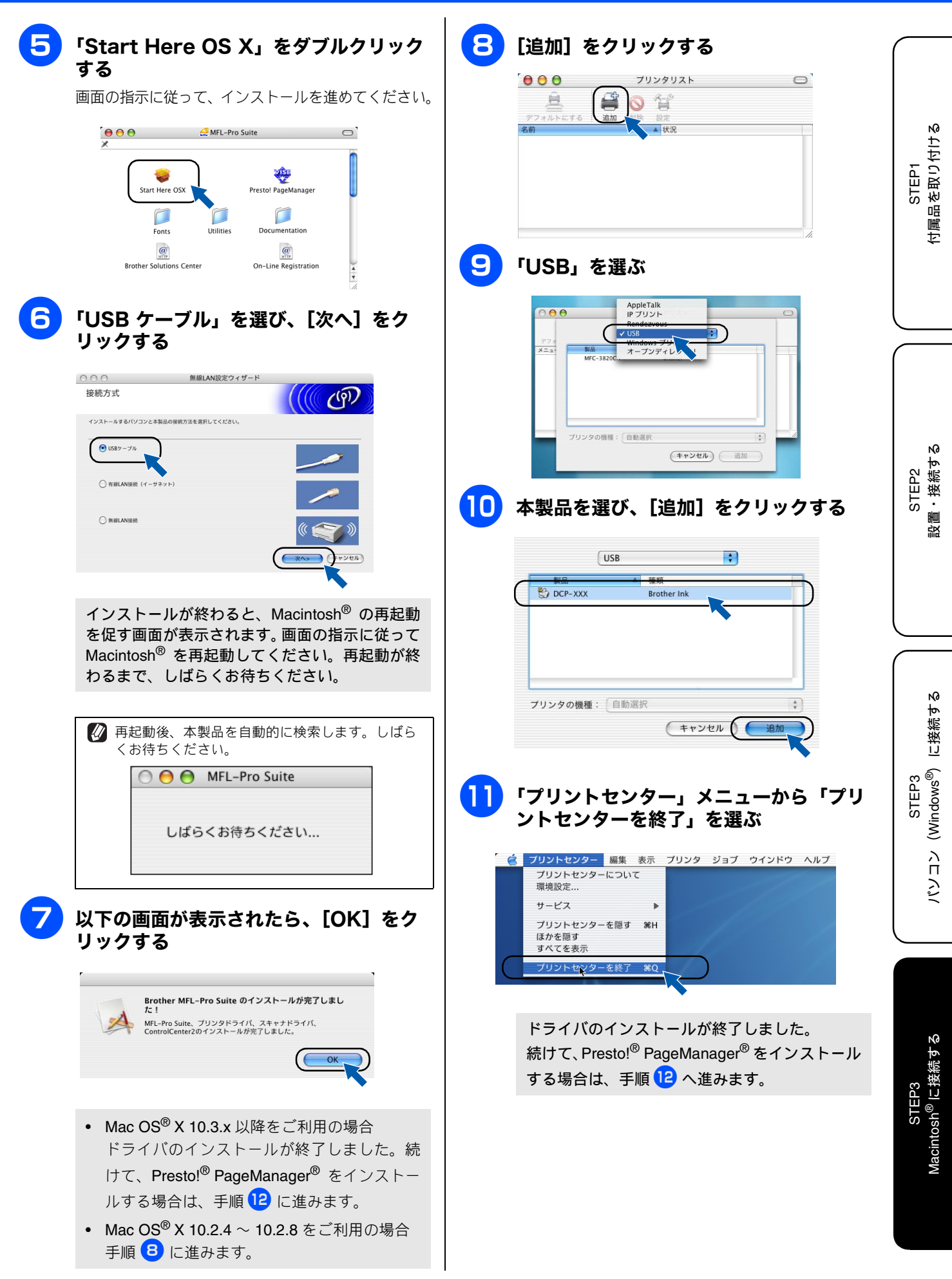

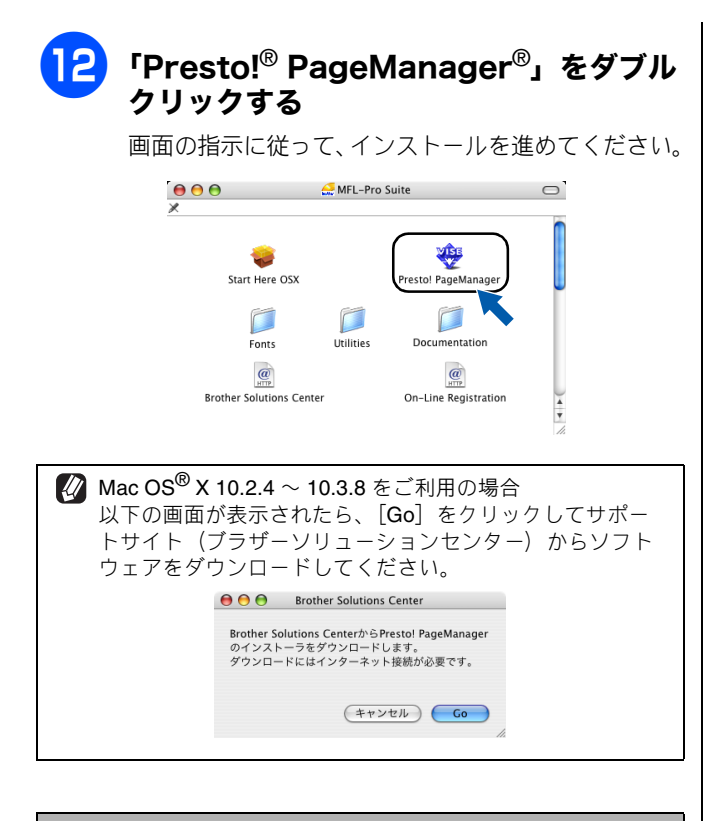

### オンラインユーザー登録のご案内

オンラインでのユーザー登録をお勧めします。最新のドラ イバやファームウェアの情報、また各種サポートやキャン ペーン情報などを、いちはやくメールでお知らせします。 https://regist.brother.jp/

## LAN ケーブルで接続する場合

ハブまたはルータを使用して、本製品を LAN ケーブルで接続します。複数のパソコンから本製品をプリンタ、スキャナとして利用できるようになります。

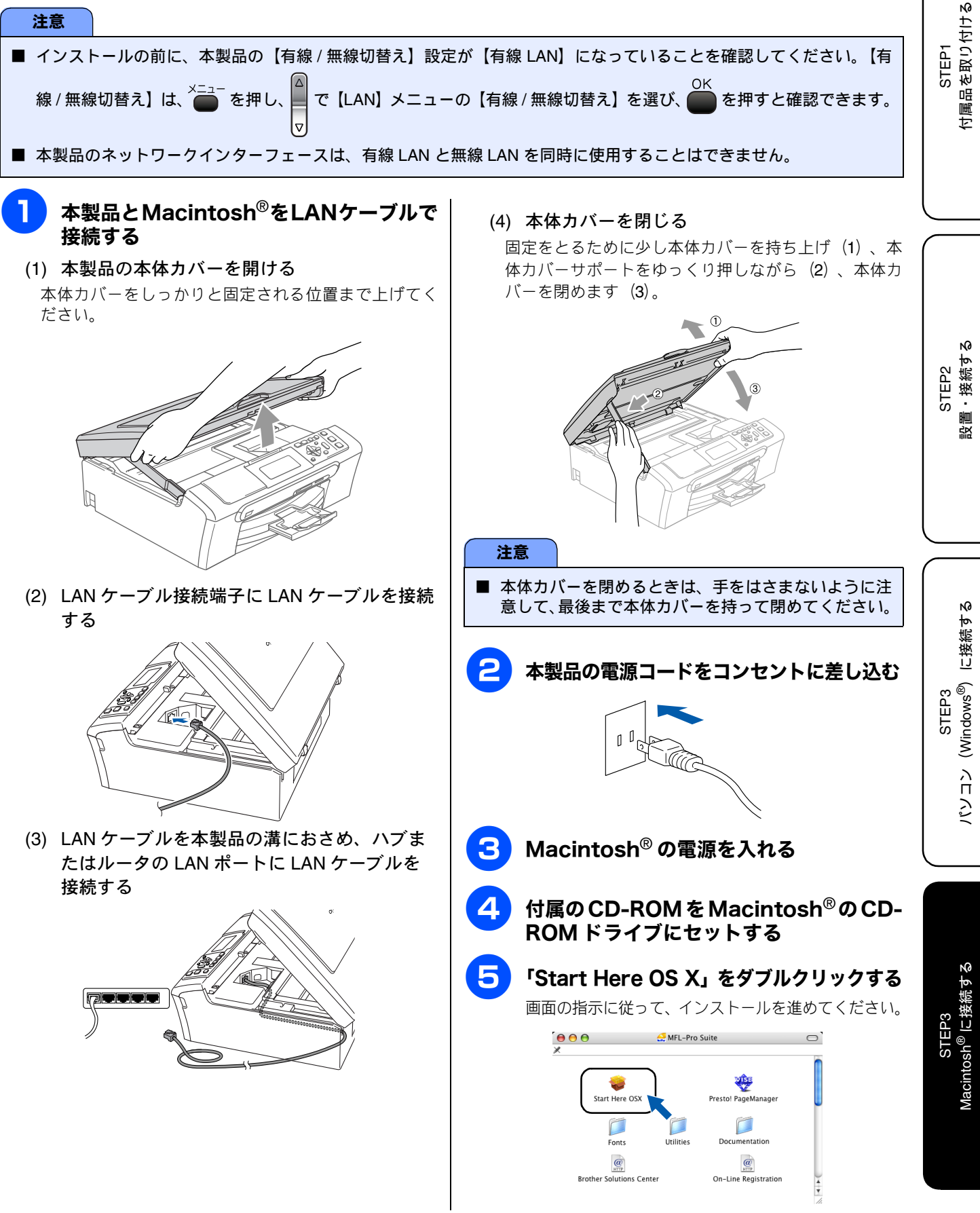

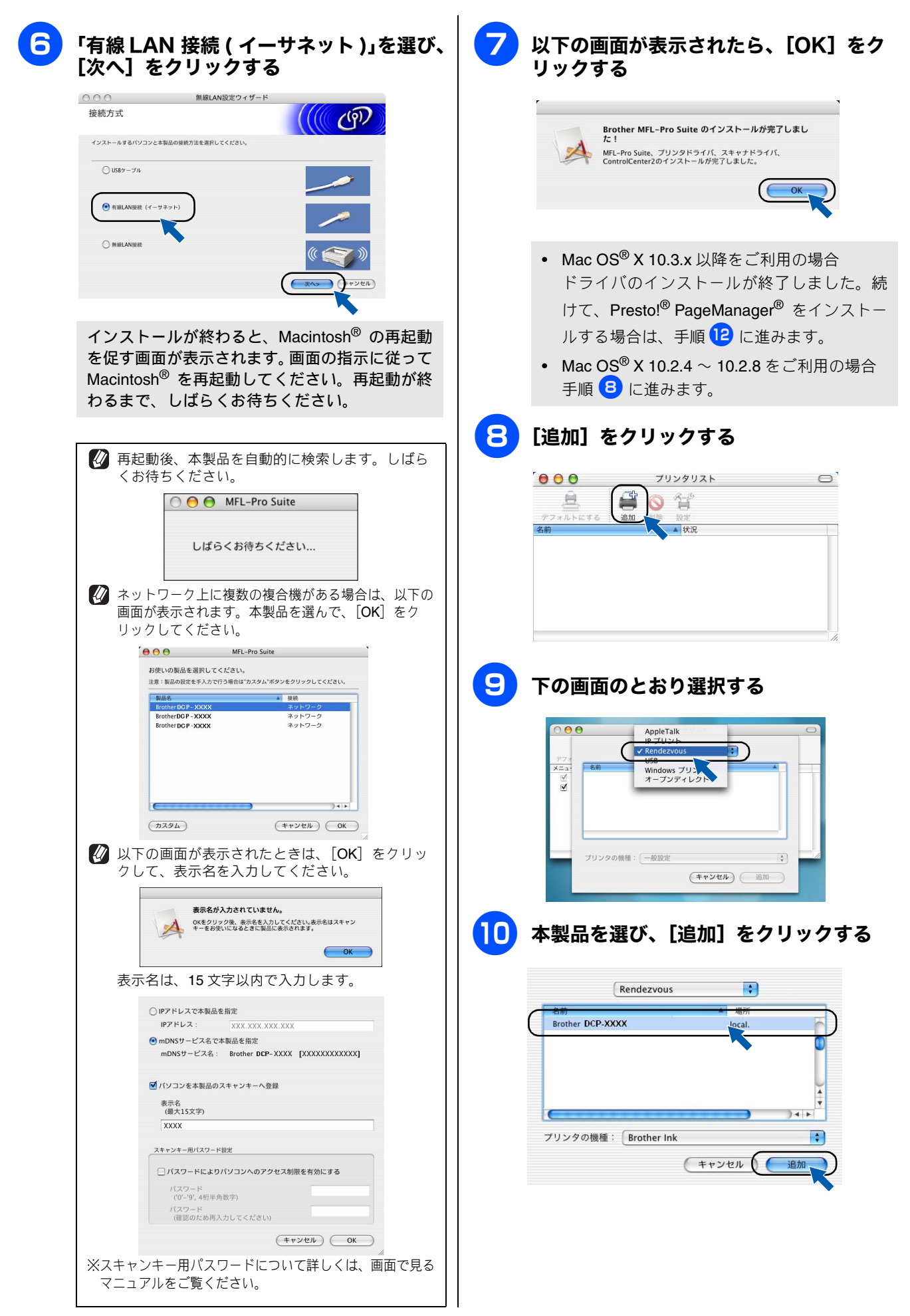

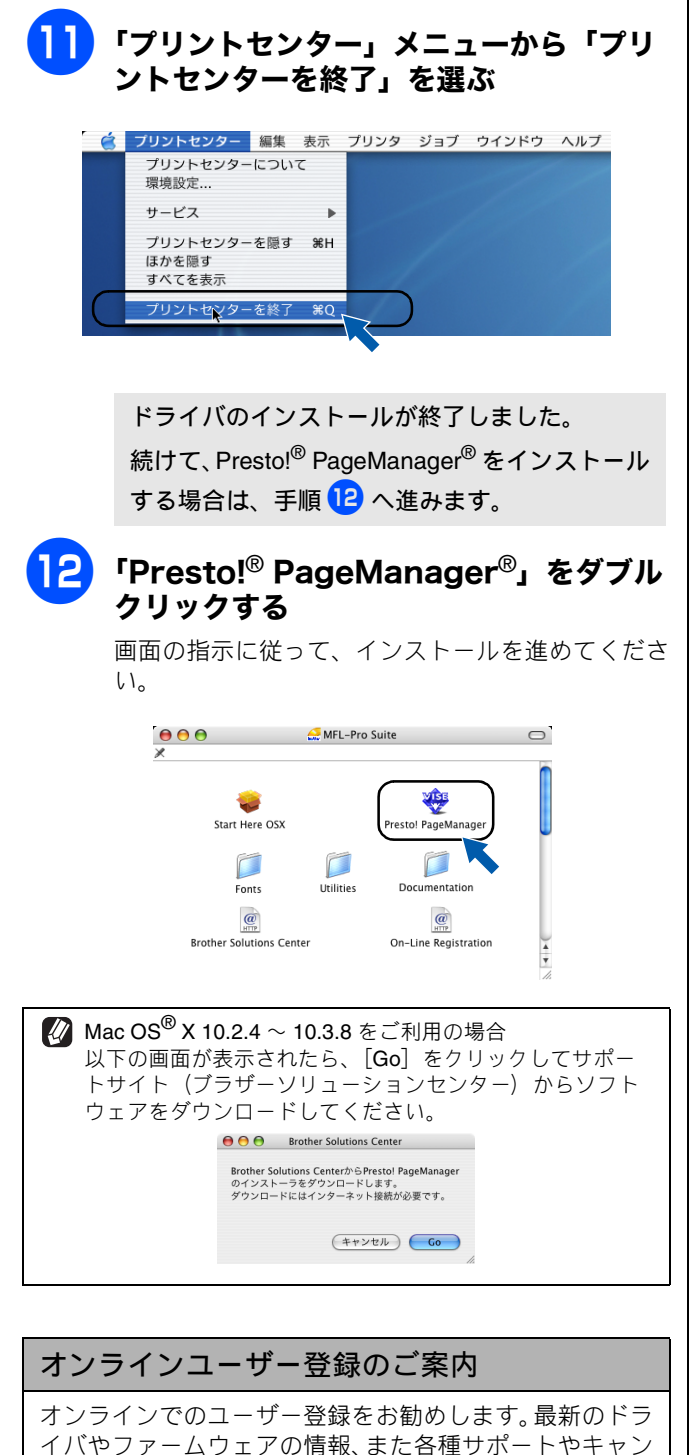

イバやファームウェアの情報、また各種サポートやキャン ペーン情報などを、いちはやくメールでお知らせします。 https://regist.brother.jp/

STEP1 付属品を取り付ける

N0 STEP2 設置・接続する

### 無線 LAN 環境に接続する場合

本製品と無線 LAN アクセスポイントを、無線で接続します。お使いのネットワーク上で、本製品をプリンタ、スキャナとして利用できるようになります。

#### 無線 LAN 環境で使用する場合の注意点

#### ● 設置に関する注意

- 本製品の近くに、微弱な電波を発する電気製品(特に電子レンジやデジタルコードレス電話)を置かないでください。
   本製品と無線LANアクセスポイントの間に、金属、アルミサッシ、鉄筋コンクリート壁があると、接続しにくくなる
- 場合があります。

### ● 通信に関する注意

環境によっては、有線LAN 接続やUSB 接続と比べて、通信速度が劣る場合があります。写真などの大きなデータを印刷する場合は、有線LAN またはUSB 接続で印刷することをおすすめします。

#### 無線 LAN に関する用語

#### ● SSID とは

接続先のネットワークを識別するためのIDです。接続先のSSIDを本製品に設定することによって、無線での通信が行えます。 無線 LAN アクセスポイントの設定によっては、セキュリティの強化のために、SSID を非表示にする機能が有効になってい る場合があります。 (SSID の隠ぺい)

#### ● 認証方式と暗号方式について

無線 LAN を使用する場合、通信内容を盗み見られたり、ネットワークに不正に侵入されるのを防ぐために、セキュリティ の設定が必要です。セキュリティに関する設定として、「認証方式」と「暗号化方式」があります。本製品は、以下の方 式をサポートしています。

- 認証方式:オープンシステム認証、共有キー認証、WPA-PSK/WPA2-PSK
- 暗号化方式:WEP、TKIP、AES

#### ● インフラストラクチャ通信

インフラストラクチャ通信のネットワークでは、ネットワークの中心に無線 LAN アクセスポイントが設置されています。 無線 LAN アクセスポイントは、有線のネットワークへ橋渡しをする他にゲートウェイとしても機能します。本製品をイ ンフラストラクチャモードに設定している場合は、すべての印刷ジョブを無線 LAN アクセスポイントを経由して受け取 ります。

#### ● 無線 LAN アクセスポイント

ネットワークに無線で接続するための親機のことで、ネットワークの中心に位置します。個々の無線 LAN 端末は子機を 装着し、無線 LAN アクセスポイントを介して通信します。無線 LAN アクセスポイントはまた、無線 LAN のセキュリティ 管理も行います。無線 LAN ルータと呼ばれることもあります。

#### ● アドホック通信

アドホック通信のネットワーク(ピアツーピアネットワークともいいます)では、無線 LAN アクセスポイントが存在しません。それぞれの無線機器は個別に直接通信します。本製品をアドホックモードに設定している場合は、印刷データを送信するコンピュータからすべての印刷ジョブを直接受け取ります。

#### 注意

#### ■ Macintosh<sup>®</sup>と無線 LAN アクセスポイントの接続については、無線 LAN アクセスポイントの説明書をご覧ください。

- ■本製品にメモリーカードまたは USB メモリーが差し込まれていないことを確認してください。
- USB ケーブルが接続されている場合は、USB ケーブルを本製品から外してください。
- 無線 LAN の設定に失敗した場合や、以前にインストールして再度インストールし直す場合は、本製品の LAN 設定を初期化してから進めてください。⇒40ページ「LAN 設定を初期化する」
- 本製品のネットワークインターフェースは、有線 LAN と無線 LAN を同時に使用することはできません。
- アドホックモードで接続する場合は、接続先のパソコンの設定もアドホックモードにする必要があります。
- 無線LANの設定について詳しくは、「画面で見るマニュアル」をご覧ください。

🚺 用語について詳しくは、画面で見るマニュアルをご覧ください。⇒画面で見るマニュアル「ネットワーク設定」

### AOSS<sup>TM</sup> 機能を使って無線 LAN の設定をする

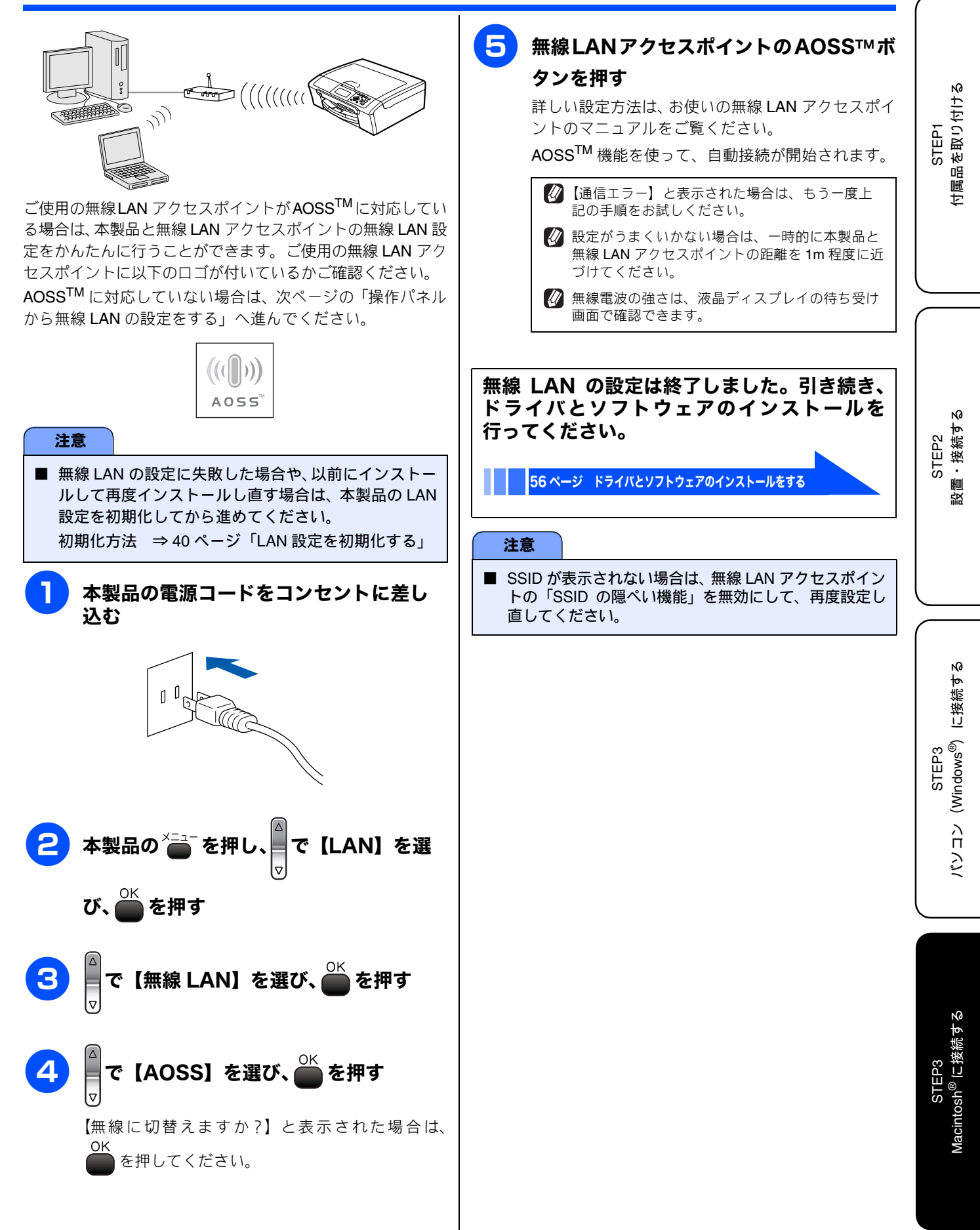

### 操作パネルから無線 LAN の設定をする

😰 本製品は、有線 LAN 用、無線 LAN 用の 2 つの MAC アドレス(イーサネットアドレス)を持っています。無線 LAN 接続用の MAC アドレス を調べるときは、本製品のネットワークインターフェースを【無線 LAN】に切り替えてから、「LAN 設定内容リスト」を印刷します。 ⇒画面で見るマニュアル「ネットワークの設定」ー「有線/無線切替え」

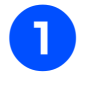

### お使いの無線 LAN アクセスポイントの設 定を書き留める

以下に記入してください。

アドホックモードの場合は、接続する Macintosh<sup>®</sup>上 で設定を行い、その設定内容を書き留めてください。 また、接続先の Macintosh<sup>®</sup> の設定もアドホックモー ドに設定する必要があります。

アドホックモードの設定については、「画面で見るマ ニュアル」をご覧ください。

| SSID(必須)*1                                      |  |
|-------------------------------------------------|--|
| WEP = - *2, 3                                   |  |
| WPA-PSK *3<br>(TKIP / AES)<br>WPA2-PSK<br>(AES) |  |

- \*1 SSIDのいんぺい機能を有効にしている場合は、一 時的に無効にしてご確認ください。
- \*2 WEP キーは、次の規定に従い、64bit または 128bit キーに対応する値を ASCII 文字か 16 進数フォー マットで記入します。
- 64(40)bit ASCII 文字:半角 5 文字で入力します。 例) "Hello" (大文字と小文字は区別されます)
- 64(40)bit 16 進数:10 桁の 16 進数で半角入力し ます。
  - 例) "71f2234aba"
- 128(104)bit ASCII 文字:半角 13 文字で入力します。 例) "Wirelesscomms" (大文字と小文字は区別さ れます)
- 128(104)bit 16 進数:26 桁の 16 進数で半角入力 します。
  - 例) "71f2234ab56cd709e5412aa3ba"
- \*3 設定されていない場合は、記入する必要はありま せん。

🐼 SSID、WEP キー、WPA-PSK/WPA2-PSK につい τ ⇒ 33 ページ「無線 LAN に関する用語」

本製品の電源コードをコンセントに差し 込む

| 3    | 無線接続ウィザードを起動する                                                          |
|------|-------------------------------------------------------------------------|
| (1)  | ×=ュー<br>を押し、<br>▼ で【LAN】を選び、 ● を押す                                      |
| (2)  | △<br>で【無線 LAN】を選び、 ── を押す<br>▽                                          |
| (3)  | △<br>で【無線接続ウィザード】を選び、 ● を押す<br>▽                                        |
|      | 無線 LAN の設定ウィザードが起動します。<br>本製品から接続できる無線ネットワークが検索されます。                    |
| 注意   |                                                                         |
| ∎ [無 | 森に切替えますか?】 というメッセージが表示された<br>●K<br>きは、 ● を押してウィザードを続行してください。            |
| 4    | ▲<br>▼<br>▼<br>で本製品と接続する無線LANアクセス                                       |
|      | ポイントを選び、 🗰 を押す                                                          |
|      | 手順 1 で書き留めた SSID を選びます。                                                 |
| 6    | 認証方法と暗号化方式を設定する                                                         |
|      | 認証方法と暗号化方式について                                                          |
|      | ⇒ 33 ページ「無線 LAN に関する用語」                                                 |
|      | アドホックモードの場合は、下記の A) または B)<br>のどちらかを選びます。共有キー認証(C と D)<br>の選択肢は表示されません。 |
| 注    |                                                                         |
|      |                                                                         |
| ■ SS | DD か衣示されない場合は、無線 LAN アクセスボイ<br>トの「SSID の隠ぺい機能」を無効にして、再度設                |

定し直してください。

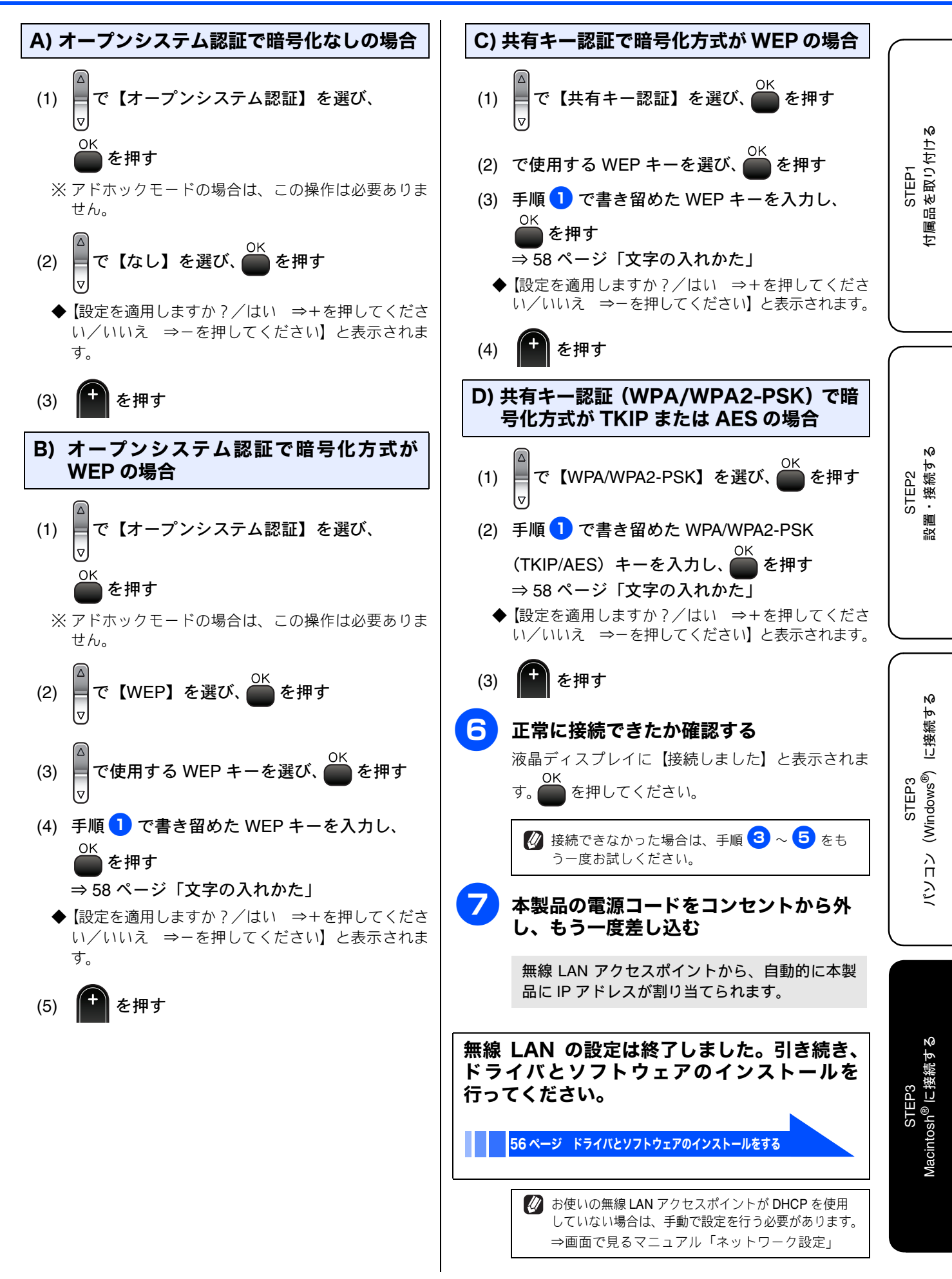

ドライバとソフトウェアのインストールをする

![](_page_57_Picture_1.jpeg)

![](_page_58_Picture_0.jpeg)

## 「BRAdmin Light」を使用する

BRAdmin Light は、ネットワークプリンタなど、ネットワー ク環境に接続された装置の管理を行うソフトウェアです。 BRAdmin Light は、ドライバをインストールすると、自動的 にインストールされます。

本製品の IP アドレスは、ネットワーク上の DHCP サーバー によって自動で設定されるのが通常ですが、自動で設定され ない場合は、以下の手順に従って BRAdmin Light で設定して ください。

詳しくは、「画面で見るマニュアル」をご覧ください。⇒画 面で見るマニュアル「ネットワーク設定」

## デスクトップ上の [Macintosh HD] から、[ライブラリ] - [Printers] -[Brother] - [Utilities] -[BRAdmin Light.jar] を選ぶ

BRAdmin Light が起動し、自動的に新しいデバイス を検索します。

本製品をダブルクリックする

[IP アドレス] [サブネットマスク] [ゲー トウェイ] を入力し、[OK] をクリック する

IP アドレスなどの情報が、本機に保存されます。

### ネットワークの設定内容リストを印刷 する

使用するネットワークインターフェースを切り替えてから、 LAN 設定内容リストを印刷してください。お買い上げ時は、 【有線 LAN】に設定されています。

⇒画面で見るマニュアル「ネットワークの設定」-「有線/ 無線切替え」

![](_page_59_Figure_12.jpeg)

## Memo

# この続きは…

ここまでの操作で、本製品を使用するための準備が終了しました。本製品をお使いいただくときは、目的に合わ せて必要なユーザーズガイドをよくお読みいただき、正しくお使いください。

![](_page_61_Picture_2.jpeg)

| 「画面で見るマニュアル」を閲覧するには                                                                                                    |                                                                                                    |  |
|----------------------------------------------------------------------------------------------------|----------------------------------------------------------------------------------------------------|--|
| CD-ROM に収録されている「画面で見るマニュアル」を見たいときは、以下の手順で操作します。                                                                                                    |                                                                                                    |  |
| Windows <sup>®</sup> の場合                                                                                                    | Macintosh <sup>®</sup> の場合                                                                                                    |  |
| <ul> <li>(1) 付属の CD-ROM をパソコンの CD-ROM ドライブにセットする</li> <li>モデルを選択する画面が表示されたときは、お使いのモデルをクリックします。</li> <li>◆ メイン画面が表示されます。</li> <li>(2) 「画面で見るマニュアル」をクリックする</li> <li>(3) 「画面で見るマニュアル HTML 形式」をクリックする</li> <li>◆「画面で見るマニュアル」が表示されます。</li> <li>ジパソコンにドライバをインストールすると、Windows®のスタートメニューから画面で見るマニュアルを閲覧できます。<br/>[スタート]メニューから、[すべてのプログラム (プログラム)] - [Brother] - [DCP-770CN] - [画面で見るマニュアル (HTML 形式)] を選んでください。</li> </ul> | <ul> <li>(1) 付属の CD-ROM を Macintosh<sup>®</sup> の CD-ROM ド<br/>ライブにセットする</li> <li>(2) 「Documentation」をダブルクリックする</li> <li>(3) 「DCP-770CN_JpnTop.pdfl」をダブルクリック<br/>する<br/>◆「画面で見るマニュアル」が表示されます。</li> </ul> |  |

# 関連製品のご案内

## innobella

innobella(イノベラ)は、ブラザーの純正消耗品の新シリーズです。イノベラの名 前は、イノベーション(innovation.「革新的」)とベラ(Bella・イタリア語で「美 しい」)の2つの言葉に由来しています。 革新的なプリント技術により美しく鮮 やかな高品質のプリントを実現します。写真の印刷には「イノベラ写真光沢紙」を おすすめいたします。イノベラインクと合わせてお使い頂ければ、鮮やかでキメの 細かい発色、つややかな仕上がりの超高画質の写真プリントを実現します。また、 安定した印刷品質の維持のためにも、イノベラインク・イノベラ写真光沢紙、およ びブラザー純正の専用紙のご使用をお勧めいたします。

![](_page_62_Picture_3.jpeg)

### 消耗品

### インクカートリッジ

インクが残り少なくなったら、以下のインクカートリッジをお買い求めください。

| 種類                                               | 型番         | 印字可能枚数                                                     |
|--------------------------------------------------|------------|------------------------------------------------------------|
| ブラック (黒)                                         | LC10BK     | 約 500 枚                                                    |
| イエロー (黄)                                         | LC10Y      | 約 400 枚                                                    |
| シアン(青)                                           | LC10C      | 約 400 枚                                                    |
| マゼンタ (赤)                                         | LC10M      | 約 400 枚                                                    |
| 4個パック<br>[ブラック(黒)/マゼンタ(赤)/イエロー(黄)/<br>シアン(青)各1個] | LC10-4PK   | ブラック(黒):約 500 枚<br>マゼンタ(赤)/ イエロー(黄)/ シアン(青)<br>: 各色約 400 枚 |
| 黒2個パック<br>[ブラック(黒)2個]                            | LC10BK-2PK | 約 500 枚 × 2                                                |

🖉 印字可能枚数は、以下の条件を想定したものです。

- 新しいインクカートリッジを取り付けてから、液晶ディスプレイに【インク切れ】と表示されるまでの期間
- 5%印刷密度、600 × 600dpiの標準モードで印刷を続ける

 本製品にはじめてインクカートリッジをセットした場合は、本体にインクを充填させるため、2回目以降にセットするインクカート リッジと比較して印刷可能枚数が少なくなります。

## 専用紙・推奨紙

印刷品質維持のため、下記の弊社純正の専用紙をご利用になることをお勧めします。

| 記録紙種類 | 商品名              | 型番(サイズ)                   | 枚数      |
|-------|------------------|---------------------------|---------|
| 普通紙   | 上質普通紙            | BP60PA (A4)               | 250 枚入り |
| 光沢紙   | 写真光沢紙            | BP61GLA(A4)、BP61GLLJ(L 判) | 20 枚入り  |
|       |                  | BP61GLLJ50(L 判)           | 50 枚入り  |
|       |                  | BP61GLLJ100(L 判)          | 100 枚入り |
| マット紙  | インクジェット紙(マット仕上げ) | BP60MA (A4)               | 25 枚入り  |

また、OHP フィルムは以下の推奨品をお使いください。

• Transparency 3M Transparency Film(型番:CG3410)

# アフターサービスのご案内

この度は本製品をお買い上げいただきまして誠にありがとうございます。ご愛用いただきます製品が、安心してご使用いただけますよう下記窓口を設置しております。ご不明な点、もしくはお問い合わせなどございましたら下記までご連絡くださ い。その際、ディスプレイにどのような表示が出ているかなどをおたずねいたしますので、あらかじめご確認いただけます と助かります。

| <ul> <li>●【お客様相談窓口(ブラザーコールセンター)】<br/>DCP 製品のご質問と障害に関するご相談</li> <li>TEL: ○○○ 0120-590-381</li> <li>電話番号はおかけ間違いのないようご注意ください。</li> <li>受付時間:月~金 9:00~20:00<br/>土・祝日 9:00~17:00</li> <li>日曜日および当社(ブラザー販売(株))休日は休みとさせていただきます。</li> <li>お客様相談窓口の情報は下記のサポートサイトにてご確認ください。</li> <li>サポートサイト(ブラザーソリューションセンター):</li> <li>http://solutions.brother.co.jp/<br/>オンラインユーザー登録:</li> <li>https://regist.brother.jp/</li> </ul> | <ul> <li>● 消耗品ご注文窓口<br/>プラザー販売(株)情報機器事業部 ダイレクトクラブ<br/>〒467-8577 名古屋市瑞穂区苗代町 15-1<br/>TEL:0120-118-825<br/>(土・日・祝日、長期休暇を除く<br/>9:00 ~ 12:00 13:00 ~ 17:00)<br/>FAX:052-825-0311<br/>ホームページ:http://direct.brother.co.jp</li> <li>消耗品については、お買い上げの販売店にてお買い求めください。</li> <li>万一、販売店よりお買い求めできない場合は、弊社ダイレクト<br/>クラブにて対応させていただきます。</li> </ul> |
|----------------------------------------------------------------------------------------------------|----------------------------------------------------------------------------------------------------|
| マーム         〒 467-8561           愛知県名古屋市瑞和         ブラザー工業株式会社                                                                                                    | 惠区苗代町 15-1<br>⊜社                                                                                                    |

愛知県名古厔巾瑞穂区苗代町 15-1 ブラザー工業株式会社

※ ユーザーズガイドに乱丁、落丁があったときは、「お客様相談窓口 (ブラザーコールセンター)0120-590-381(フリーダイヤル)」にご連 絡ください。

※ Presto!<sup>®</sup>PageManager<sup>®</sup> については、以下にお問い合わせください。 ニューソフトジャパンカスタマーサポートセンター TEL:03-5472-7008 FAX:03-5472-7009 10:00 ~ 12:00 13:00 ~ 17:00(土日・祝日を除く) テクニカルサポート電子メール:nj.nsc@newsoft.co.jp ホームページ:http://www.newsoft.co.jp

# 商標について

本文中では、OS 名称を略記しています。 Windows<sup>®</sup> 2000 Professional の正式名称は、Microsoft<sup>®</sup> Windows<sup>®</sup> 2000 Professional operating system です。 (本文中では Windows<sup>®</sup> 2000 と表記しています。) Windows<sup>®</sup> XP の正式名称は、Microsoft<sup>®</sup> Windows<sup>®</sup> XP operating system です。 Windows Vista<sup>™</sup> の正式名称は、Microsoft Windows Vista<sup>™</sup> operating system です。 Microsoft、Windows は、米国 Microsoft Corporation の米国およびその他の国における登録商標です。 Apple、Macintosh は、Apple Inc. の商標です。 Adobe、Photoshop は Adobe Systems Incorporated (アドビシステムズ社)の商標です。 Presto! PageManager は、NewSoft Technology Corp. の登録商標です。 FaceFilter Studio は、Reallusion<sup>™</sup> Inc. の登録商標です。 Pentium、Xeon は、Intel Corporation の登録商標です。 AMD Athlon 64、AMD Opteron は、Advanced Micro Devices, Inc. の登録商標です。 PictBridge は、CIPA (Camera & Imaging Products Association) の商標です。 「デジカメ」は三洋電機株式会社の登録商標です。 AOSSは、株式会社バッファローの商標です。 本書に記載されているその他の会社名および製品名は、各社の商標または登録商標です。

本製品は日本国内のみでのご使用となりますので、海外でのご使用はお止めください。海外での各国の通信規格に反する場合や、海外で使用されている電源が本製品に適切ではない恐れがあります。海外で本製品をご使用になりトラブルが発生した場合、当社は一切の責任 を負いかねます。また、保証の対象とはなりませんのでご注意ください。

These machines are made for use in Japan only. We can not recommend using them overseas because it may violate the Telecommunications Regulations of that country and the power requirements of your machine may not be compatible with the power available in foreign countries. Using Japan models overseas is at your own risk and will void your warranty.

• お買い上げの際、販売店でお渡しする保証書は大切に保管してください。

本製品の補修用性能部品の最低保有期間は製造打切後5年です。

©2007 Brother Industries, Ltd.